VIỆN NGHIÊN CỨU DỮ LIỆU LỚN - VINBIGDATA QUỸ ĐỔI MỚI SÁNG TẠO VINGROUP - VINIF

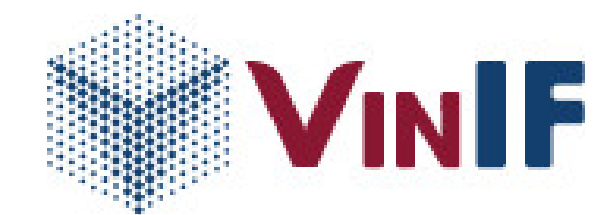

# TÀI LIỆU HƯỚNG DẫN SỬ DỤNG MODULE HỢP TÁC ĐÀO TẠO THẠC SĨ (MODULE MPG)

(Dành cho tổ chức/cơ sở đào tạo)

Hà Nội, 12/2020

# Mục lục

| I. Luồng thực hiện đăng ký đề án                      | 3  |
|-------------------------------------------------------|----|
| II. Hướng dẫn thực hiện                               | 4  |
| 1. Giới thiệu các màn hình                            | 4  |
| 2. Hướng dẫn tổ chức/cơ sở đào tạo xác nhận tài khoản | 6  |
| 3. Hướng dẫn giai đoạn đăng ký đề án                  | 7  |
| 4. Hướng dẫn giai đoạn tiếp nhận                      | 11 |
| 5. Hướng dẫn giai đoạn xét chọn                       | 14 |
| 6. Hướng dẫn giai đoạn xét duyệt                      | 17 |
| 7. Hướng dẫn giai đoạn ký hợp đồng                    | 19 |
| 8. Hướng dẫn giai đoạn thực hiện tiến độ kế hoạch     | 20 |
| 9. Hướng dẫn tiếp nhận yêu cầu thay đổi               | 27 |

#### I. Luồng thực hiện đăng ký đề án

Luồng thực hiện của tổ chức/cơ sở đào tạo (CSĐT)

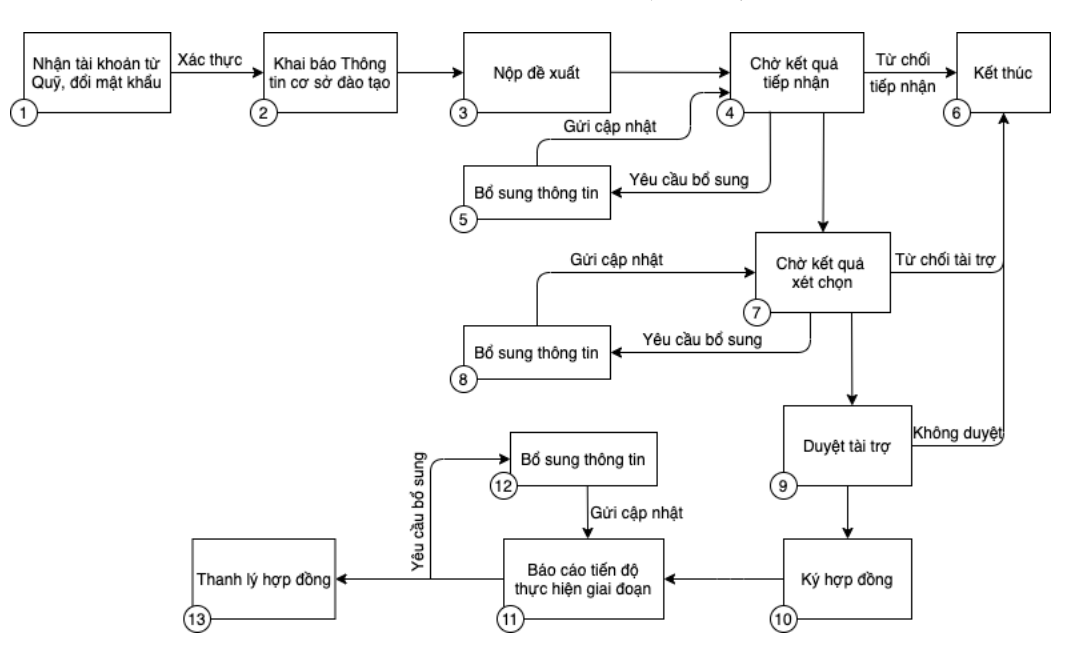

## Mô tả luồng thực hiện

1. CSĐT nhận tài khoản từ Quỹ, tiến hành đổi mật khẩu sau lần đăng nhập đầu tiên.

2. CSĐT tiến hành khai báo thông tin cơ sở đào tạo.

3, 4. CSĐT đăng ký đề án và nộp lên Quỹ, chờ kết quả tiếp nhận.

5. Trong trường hợp có yêu cầu bổ sung, CSĐT tiến hành bổ sung thông tin và gửi cập nhật.

6. Trường hợp bị từ chối, đề án của CSĐT không được xét duyệt.

7. Sau khi được tiếp nhận, đề án được chuyển vào vòng xét chọn.

8. Trong trường hợp nhận được yêu cầu bổ sung, CSĐT tiến hành bổ sung thông tin và gửi cập nhật. Nếu hồ sơ bị từ chối, kết thúc quá trình xét chọn.

9, 10. Đề án được chuyển sang giai đoạn duyệt tài trợ, CSĐT tiến hành bổ sung thông tin (nếu có) theo quy định và thực hiện ký kết hợp đồng offline giữa Quỹ và CSĐT.

11. CSĐT tiến hành báo cáo tiến độ thực hiện giai đoạn theo kế hoạch.

12. Trường hợp nhận được yêu cầu bổ sung, CSĐT tiến hành bổ sung thông tin và gửi lại cập nhật.

13. Tiến hành thanh lý hợp đồng giữa Quỹ và CSĐT.

# II. Hướng dẫn thực hiện

#### 1. Giới thiệu các màn hình

Các màn hình trong quá trình sử dụng.

- Màn hình Login (Đăng nhập)

| ₩ VINIF                                                                                                    |                                     |                                                                                                    | Tiếng Việt                            |
|----------------------------------------------------------------------------------------------------|-------------------------------------|----------------------------------------------------------------------------------------------------|---------------------------------------|
|                                                                                                    | HỆ THỐNG QUẢN LÝ TÀ                 | I TRỢ CỦA QUỸ ĐỔI MỚI SÁNG TẠO VINGROUP                                                                                                    |                                       |
|                                                                                                    | Đăng nhập hệ thống                  |                                                                                                    |                                       |
|                                                                                                    | Tài khoan Email đàng nhập           | Quý Đối mới sáng tạo Vingroup (Vingroup Innevation<br>Foundation – VINIF) được tập đoàn Vingroup thành                                                                                     |                                       |
|                                                                                                    | Mật khẩu                            | lập với chức năng hỗ trợ các tổ chức, cả nhân thực<br>hiện nghiên cứu khoa học, công nghệ và đối mới<br>sáng tạo, nhằm mục đích tạo ra những thay đối lích<br>cực và bên vững cho Việt Nam |                                       |
|                                                                                                    | I'm not a robot                     | CÁC CHƯƠNG TRÌNH TÀI TRƠ<br>V HÔ TRƠ NGHIÊN CỦU THƯỜNG NIÊN                                                                                                    |                                       |
|                                                                                                    | ĐĂNG NHẬP                           | HOC BÓNG SAU ĐẠI HÓC     HOP TÁC ĐẠO TÀO THÁC SY     HOP TÁC ĐẠO TÀO THÁC SY     HOP TÁC ĐẠO TÀO THÁC SY                                                                                   |                                       |
|                                                                                                    | Normal (2017) and Normal Statements |                                                                                                    |                                       |
|                                                                                                    |                                     |                                                                                                    |                                       |
| Vingroup BigData Institute<br>Email: info@vinit.org<br>Tang 5, Tower 1-Times City, 458 Minh Khai, Ha Nội, Việt Nam |                                     |                                                                                                    | Copyright © 2020. All Rights Reserved |

- Màn hình Main (Trang chủ VinIMS)

| VINIF HỆ THỐNG QUẢN LÝ TÀI TRỢ CỦA QUỸ Đ                                                                                                    | ỐI MỚI SẢNG TẠO VINGROUP                                                                                                   |                                                                                                    | Tiếng Việt 🔷 | 🖅 ĐĂNG XUẤT                  |
|----------------------------------------------------------------------------------------------------|----------------------------------------------------------------------------------------------------|----------------------------------------------------------------------------------------------------|--------------|------------------------------|
| Chảo mứng: Trung tâm Nghiên cứu Côn<br>Mã số: 2020.00000<br>Email: lethuylinh@yopmail.com<br>Địa chi: Số 334 Nguyễn Trải, Thanh Xuâr             | g nghệ Môi trường và Phát triển bồn vững - Trườn<br>1 , Hà Nội                                                             | g Đại học Khoa học Tự nhiên - Đại học Quốc gia Hà Nội                                                          |              |                              |
| CÁC CHƯƠNG TRÌNH TÀI TRỢ                                                                                                    |                                                                                                    |                                                                                                    |              |                              |
|                                                                                                    | Hợp tác đào tạo thạc sĩ                                                                                                    | Hợp tác, tài trợ sự kiện và hội<br>thảo                                                                        |              |                              |
|                                                                                                    | Ο       Tổng để án đã và dang tham gia       0         Ο       Số để án dang thực hiện       0         Δ       ΕλΝG KÝ MÓ1 | <ul> <li>Tổng số sự kiện đã và đang tài trợ</li> <li>Số sự kiện đang thực hiện</li> <li>ĐÂNG KÝ MÔT</li> </ul> |              |                              |
|                                                                                                    | Thông tin đảng nhập là<br>Địa chi IP: 222-255-21.349 Từnh đ                                                                | In cuối: 11/11/2020 16:24<br>uyệt: Chrome 86 on Mac OS 10:14.4                                                 |              |                              |
|                                                                                                    |                                                                                                    |                                                                                                    |              |                              |
| VINGROUP INOVATION FOUNDATION<br>Vingroup BigData Institute<br>Email: Ind®win0.og<br>Tang 5, Tower 1-Times City, 458 Minh Khai, Há Nội, Việt Nam |                                                                                                    |                                                                                                    | Copyright    | © 2020. All Rights Reserved. |

- Màn hình Dashboard (Bảng điều khiển): Hiển thị các thông tin về đề án đang thực hiện
  - + Báo cáo trễ tiến độ: Đếm các báo cáo đang thực hiện bị trễ tiến độ.
  - + Hợp đồng đang thực hiện: Đếm số hợp đồng đang được thực hiện.

+ Thời gian nghiên cứu: Hiển thị thời gian nghiên cứu của hợp đồng đang thực hiện.

+ Số tiền được tài trợ: Hiển thị số tiền được tài trợ sau khi ký hợp đồng.

+ Thông báo: Hiển thị các thông báo chưa đọc.

+ Thống kê tài trợ: Hiển thị các thông tin cơ bản về đề án được tài trợ.

+ Thống kê tổng quan các nhiệm vụ: Thống kê các nhiệm vụ cần thực hiện của đề án.

| <b>₩VINIF</b> HỆ THỐNG                                                                                                    | QUẢN LÝ TÀI TRỢ CỦA QUỸ ĐỔI MỚI SÁNG                                                                                                    | TẠO VINGROUP                                                                                    |                       | Tiếng Việt 🔹 | 🗘 🛨 đăng xuất |
|----------------------------------------------------------------------------------------------------|----------------------------------------------------------------------------------------------------|-------------------------------------------------------------------------------------------------|-----------------------|--------------|---------------|
| Trang chủ VinIMS Dashboard Chương trình đào tạo v                                                                                                    | BANG DEU KHEN<br>Quản lý chương trình đào tạo thạc sỹ<br>Quỹ đội mới sáng tạo VinGroup - VinIF                                          | i                                                                                               |                       |              |               |
| Quản lý thực hiện     Quản lý thực dào tạo   Quản lý thông bảo                                                                                                    | BÁO CÁO THỂ TIẾN ĐỎ<br>O [CHI TIẾT]                                                                                                    |                                                                                                 |                       |              | \$            |
| 🖹 Quán lý tái liệu                                                                                                    | THÔNG BÁO         Các thông bảo môi nhất         (ViniNS) Thông bảo môi tổ chức Cơ sở đảo         tạo gia nhập hệ mống         11110028 | Thống kê tài trợ<br>Tên cơ sở đảo tạo:<br>Tên nganh đảo tạo:<br>Mã ngành:<br>Loại hình đảo tạo: | Thống kê tổng quan cả | ác nhiệm vụ  |               |
| Trung tâm Nghiên<br>cứu Công nghệ<br>Môi trưởng và<br>Phát triển bên<br>vừng - Trưởng<br>Đại học Khoa học<br>Tự nhiên - Đại<br>học Quốc gia Hà<br>Nội<br>Isthyleritiliyopnal.com | cha tiết 🗲                                                                                                    |                                                                                                 |                       |              |               |

#### - Menu thanh công cụ người dùng

| VIN <b>IF</b> HỆ THỐNG                                                                                                    | À QUẢN LÝ TÀI TRỢ CỦA QUỹ ĐỔI MỚI SÁNG "                                                         | rao vingroup                                                                |                                         |                       | Tiếng Việt  | 🇘 🛨 ÐĂNG XUẤT |
|----------------------------------------------------------------------------------------------------|--------------------------------------------------------------------------------------------------|-----------------------------------------------------------------------------|-----------------------------------------|-----------------------|-------------|---------------|
| ♠ Trang chủ VinIMS ■ Dashboard                                                                                                    | BANG DELU KOHEN<br>Quản lý chương trình đào tạo thạc sỹ<br>Quỹ đói mới sáng tạo VinGroup - VinIF |                                                                             |                                         |                       |             |               |
| Quản lý thực hiện   Thông tin cơ sở đào tạo  Quán lý thông báo                                                                                        |                                                                                                  | нор бола бала тијс ніёл<br>О <u>нор бола</u>                                | THỜI GIAN NGHIÊN CỨU (THẢNG)<br>O THẢNG | 0                     |             | \$            |
| 🗎 Quản lý tài liệu                                                                                                    | THÔNG BÁO<br>Các thông báo mới nhất                                                              | Thống kê tài trợ                                                            |                                         | Thống kê tổng quan cá | ic nhiệm vụ |               |
|                                                                                                    | (VinIMS) Thông bảo mới tổ chức Cơ sở đảo 48.8<br>tạo giả mập hệ thống 11110000                   | Tên cơ sở đảo tạo:<br>Tên ngành đảo tạo:<br>Mã ngành:<br>Loại hình đảo tạo: |                                         |                       |             |               |
| Trung tâm Nghiên<br>cửu Công nghệ<br>Môi trưởng và<br>Phát triển bên<br>vừng - Trưởng<br>Đại học Khoa học<br>Tự nhiên - Đại<br>học Quốc gia Hà<br>Nội | ch tiết 🗲                                                                                        |                                                                             |                                         |                       |             |               |

+ Chương trình đào tạo: Quản lý danh sách các đề án đã và đang đăng ký.

+ Quản lý thực hiện: CSĐT thực hiện kế hoạch sau khi ký hợp đồng.

- + Thông tin cơ sở đào tạo: Các thông tin chi tiết của CSĐT.
- + Quản lý thông báo: Hiển thị tất cả các thông báo từ hệ thống tới CSĐT.
- + Quản lý tài liệu: Danh sách các tài liệu dùng chung.

#### 2. Hướng dẫn tổ chức/cơ sở đào tạo xác nhận tài khoản

- Mô tả luồng
- Các cơ sở đào tạo (CSĐT) gửi thông tin đăng ký cho tới Quỹ, chuyên viên của Quỹ tạo tài khoản và gửi thông tin thông qua email tới CSĐT, đồng thời gửi mail cc thông tin cho người đại diện của CSĐT.
- CSĐT nhận thông tin tài khoản và tiến hành đổi mật khẩu cho lần đăng nhập đầu tiên.
  - Hướng dẫn

Bước 1: CSĐT truy cập địa chỉ web được gửi qua email đã đăng ký làm tài khoản.

| [VinIMS]Thông báo mời tổ chức Cơ sở đào tạo gia nhậ                                                                                                    | p hệ thống                                                                                                    |
|----------------------------------------------------------------------------------------------------|----------------------------------------------------------------------------------------------------|
| Date: 2020-11-11 16:20                                                                                                    | Encoding: worldwide (utf-8)                                                                                                    |
| Show pictures                                                                                                    |                                                                                                    |
| Kính gửi Tổ chức/Cơ sở đào tạo,                                                                                                    |                                                                                                    |
| Quỹ Đổi mới sáng tạo Vingroup (Vingroup Innovation Foundation - VINIF) - Vi<br>mới sáng tạo, nhằm tạo ra những thay đối tích cực và bên vũng cho Việt Nam. | ện nghiên cứu dữ liệu lớn (VINBDI) được Tập đoàn Vingroup thành lập với chức năng hỗ trợ các tổ chức, cá nhân thực hiện nghiên cứu khoa học, công nghệ và đối |
| Quỹ VinIF xin thông báo: Tài khoản đăng nhập của Cơ sở đào tạo đã được khả                                                                                 | í tạo và kích hoạt.                                                                                                    |
| Thông tin tài khoản:                                                                                                    |                                                                                                    |
| Tên đăng nhập (account): lethuylinh@yopmail.com                                                                                                    |                                                                                                    |
| Mật khẩu (password): i8E)0Dx2                                                                                                    |                                                                                                    |
| Đăng nhập tài khoản tại địa chỉ: http://customer.ims-dev.ksechain.com                                                                                      |                                                                                                    |
| Vui lòng truy cập và thay đối mật khẩu cho lần đăng nhập đầu tiên.                                                                                         |                                                                                                    |
| T-2                                                                                                    |                                                                                                    |
| tran trọng.                                                                                                    |                                                                                                    |
|                                                                                                    |                                                                                                    |
|                                                                                                    |                                                                                                    |
|                                                                                                    |                                                                                                    |

Đồng thời, thông tin khởi tạo sẽ được gửi về email đã đăng ký của người đại diện, thông báo tài khoản đã được khởi tạo thành công.

*Bước 2*: Đăng nhập vào hệ thống với email và mật khẩu được gửi từ chuyên viên của Quỹ.

| ₩VINIF                                                                                                    |                                            |                                                                                                    | Tiếng Việt                             |
|----------------------------------------------------------------------------------------------------|--------------------------------------------|----------------------------------------------------------------------------------------------------|----------------------------------------|
|                                                                                                    | HỆ THỐNG QUẢN LÝ TÀI TRỢ                   | CỦA QUỸ ĐỔI MỚI SÁNG TẠO VINGROUP                                                                                                    |                                        |
|                                                                                                    | Đảng nhập hệ thống                         | <b>VINIF</b>                                                                                                    |                                        |
|                                                                                                    | Marinda                                    | Quỹ Đối mới sáng tạo Vingroup Vingroup Inneration<br>Foundation – VINIF) được táp đăn Vingroup hành<br>lập với chức năng hồi trự các tố đăng cá nhăn Ihưc<br>hiện nghiên cứu khoa học, công nghệ và đối mới<br>sảnh tạo nhăm muc liền bar cá những hày đối lịch |                                        |
|                                                                                                    | V fm not a robot                           |                                                                                                    |                                        |
|                                                                                                    | ĐĂNG NHẬP<br>Đảng kỳ mở tài khoản Quên mát | <ul> <li>→ нос воля заи разност</li> <li>→ нор тао вао тао тийс ву</li> <li>→ нор тао вао тао тийс ву</li> <li>→ нор тас. та тво ви киемуа норт ос</li> </ul>                                                                                                   |                                        |
|                                                                                                    |                                            |                                                                                                    |                                        |
| VINGROUP INOVATION FOUNDATION<br>Vingroup BigData Institute<br>Emai: Infollivint.org<br>Tang 5, Tower 1-Times City, 488 Minh Khai, Hà Nội, Việt Nam |                                            |                                                                                                    | Copyright © 2020. All Rights Reserved. |

**Bước 3**: CSĐT tiến hành đổi mật khẩu cho lần đăng nhập đầu tiên. Sau khi đổi mật khẩu, hệ thống hướng dẫn CSĐT đăng nhập lại một lần nữa với mật khẩu mới.

| ₩¥VinIF                                                                                                    |                                                                     | ***                                                   | (e-) ^           | ) đàng xuất          |
|----------------------------------------------------------------------------------------------------|---------------------------------------------------------------------|-------------------------------------------------------|------------------|----------------------|
| (Đối một k<br>Mặt khi<br>Nhập lạ                                                                                                    | Đổi mật khẩu<br>hấu cho làn đàu dàng nhập)<br>u (*)<br>mật khẩu (*) | Save password?<br>Usernane lethugtint@opp<br>Password | naticom          |                      |
|                                                                                                    | <b>θΟΊ ΜΑΤ ΚΗΑΊ</b> υ                                               |                                                       |                  |                      |
| VINGROUP INOVATION FOUNDATION<br>Vingroup BigData Institute<br>Emai: hold-wind org<br>Tang 5, Tower 1-Times City, 436 Mink Khai, Ha Ngi, Việt Nam |                                                                     |                                                       | Copyright @ 2020 | All Rights Reserved. |

Sau khi đổi mật khẩu, màn hình hiển thị thông báo đổi mật khẩu thành công và hiển thị button Đăng nhập.

| <b>₩VINIF</b>                                                                                                    |                                                                                      | Tiếng Việt                             |
|----------------------------------------------------------------------------------------------------|--------------------------------------------------------------------------------------|----------------------------------------|
|                                                                                                    |                                                                                      |                                        |
|                                                                                                    | Đổi mật khẩu thành công<br>( Chuyến hướng sang trang <b>Đăng nhập</b> )<br>ĐĂNG NHẬP |                                        |
|                                                                                                    |                                                                                      |                                        |
|                                                                                                    |                                                                                      |                                        |
| VINGROUP INOVATION FOUNDATION<br>Vingroup BigData Institute<br>Email: info@vinif.org<br>Tang 5, Tower 1-Times City, 458 Minh Khai, Hà Nội, Việt Nam |                                                                                      | Copyright © 2020. All Rights Reserved. |

CSĐT tiến hành đăng nhập và đăng ký đề xuất gửi lên Quỹ.

# 3. Hướng dẫn giai đoạn đăng ký đề án

• Mô tả luồng

- Chuyên viên Quỹ tiến hành mở chương trình tài trợ, khai báo các thông tin tương ứng các mốc thời gian của chương trình

- Hệ thống tự động gửi mail tới các CSĐT qua email đăng ký tài khoản

- CSĐT tiến hành đăng ký đề xuất và gửi lên chuyên viên Quỹ
- Chuyên viên Quỹ thực hiện tiếp nhận đề án
- Hướng dẫn

**Bước 1**: Đăng nhập tài khoản, ấn chọn menu "Hợp tác đào tạo thạc sĩ", hoặc "Đăng ký mới".

| <b>VINIF</b>                                                             | HỆ THỐNG QUẢN LÝ TÀI TRỢ CỦA QUỸ Đ                                                                                                   | ỔI MỚI SÁNG TẠO VINGROUP                                      |                                                                 | Tiếng Việt 🔹 | 🕀 ĐĂNG XUẤT                |
|--------------------------------------------------------------------------|----------------------------------------------------------------------------------------------------|---------------------------------------------------------------|-----------------------------------------------------------------|--------------|----------------------------|
|                                                                          | Chào mừng: Trung tâm Nghiên cứu Côn<br>Mã số: 2020.00000<br>Email: lethuylinh⊛yopmail.com<br>Địa chi: Số 334 Nguyễn Trãi, Thanh Xuân | g nghệ Môi trường và Phát triển bền vững - Trường<br>, Hà Nội | g Đại học Khoa học Tự nhiên - Đại học Quốc gia Hà Nội           |              |                            |
|                                                                          | CÁC CHƯƠNG TRÌNH TÀI TRỢ                                                                                                    |                                                               |                                                                 |              |                            |
|                                                                          |                                                                                                    | Hợp tác đào tạo thạc sĩ                                       | Hợp tác, tài trợ sự kiện và hội<br>thảo                         |              |                            |
|                                                                          |                                                                                                    | ⊘ Tổng để án đã và đang tham gia 0                            | Ø Tổng số sự kiện đã và đang tài trợ                            |              |                            |
|                                                                          |                                                                                                    | Số để án dang thực hiện     O     DảNG KÝ Mới                 | Số sự kiện đang thực hiện           DÂNG KÝ MÔT                 |              |                            |
|                                                                          |                                                                                                    | Thông tin đảng nhập lã<br>Địa chi IP: 222.252.21.249 Trình đ  | In cuối: 11/11/2020 16:24<br>Unyệt: Chrome 86 on Mac OS 10.14.4 |              |                            |
|                                                                          |                                                                                                    |                                                               |                                                                 |              |                            |
| VINGROUP I<br>Vingroup Bigl<br>Email: info@vinif.o<br>Tang 5, Tower 1-Ti | INOVATION FOUNDATION<br>Data Institute<br>rg<br>mes City. 458 Minh Khai, Hà Nội, Việt Nam                                            |                                                               |                                                                 | Copyright 1  | 2020. All Rights Reserved. |

**Bước 2**: Ở thanh menu trái, chọn Thông tin cơ sở đào tạo.

Tiến hành khai báo các thông tin chi tiết, ấn button "Lưu lại" để lưu thông tin của CSĐT.

| <b>VINIF</b> HỆ THỐNG QUÂN LÝ TÀI TRỢ                                                                                                    | CỦA QUỸ ĐỔI MỚI SẮNG TẠO VINGROUP                                                                                                    |                                                                                                    | Tiếng Việt | - | ¢, | ➡ ĐĂNG XUẤT |
|----------------------------------------------------------------------------------------------------|----------------------------------------------------------------------------------------------------|----------------------------------------------------------------------------------------------------|------------|---|----|-------------|
| <ul> <li>Trang chủ ViniMS</li> <li>Dashboard</li> <li>Chương trinh đảo tạo</li> <li>Cuản lý thực hiện</li> <li>Cuản tý thực hiện</li> <li>Cuản lý thực hiện</li> <li>Cuản lý thực hiện</li> <li>Quản lý thủ lệu</li> </ul> | NAU HAA THOMAT TH<br>Thông tim cor sór đảo tạo<br>(Sát buộc nhập thông tin tại các trường có đầu ")<br>Or sử da ta"<br>Trung tâm Nghiên cou Cóng nghệ Mói trường và Phát triển bên vừng - Trường Đại học Kh<br>Sát đá ba"<br>Sát đá ba"<br>Sát đá ba"<br>Sát đá ba"<br>Sát đá ba"<br>Sát đá ba"<br>Sát Sát Mong Thần "Aba<br>Diện thoại "<br>Tei tài khoản "<br>Tai ngàn hàng " | ca học Tự nhiên - Đại học Quốc gia Hà Nội<br>Côn w"<br>Chủ nhệm chương trình<br>Mà số thự "<br>Số tài khoạn " | Lu         |   | ]  |             |
| Trung tâm Nghiên<br>cứu Công nghệ<br>Môi trưởng và<br>Phát thến bản<br>vự đụ 5 Trưởng<br>Đại học Khoa học                                                                                                    |                                                                                                    |                                                                                                    |            |   |    |             |

**Bước 3**: Ở thanh menu trái, chọn Chương trình đào tạo, có thể tạo đề xuất mới bằng cách click vào button "+ THÊM MỚI".

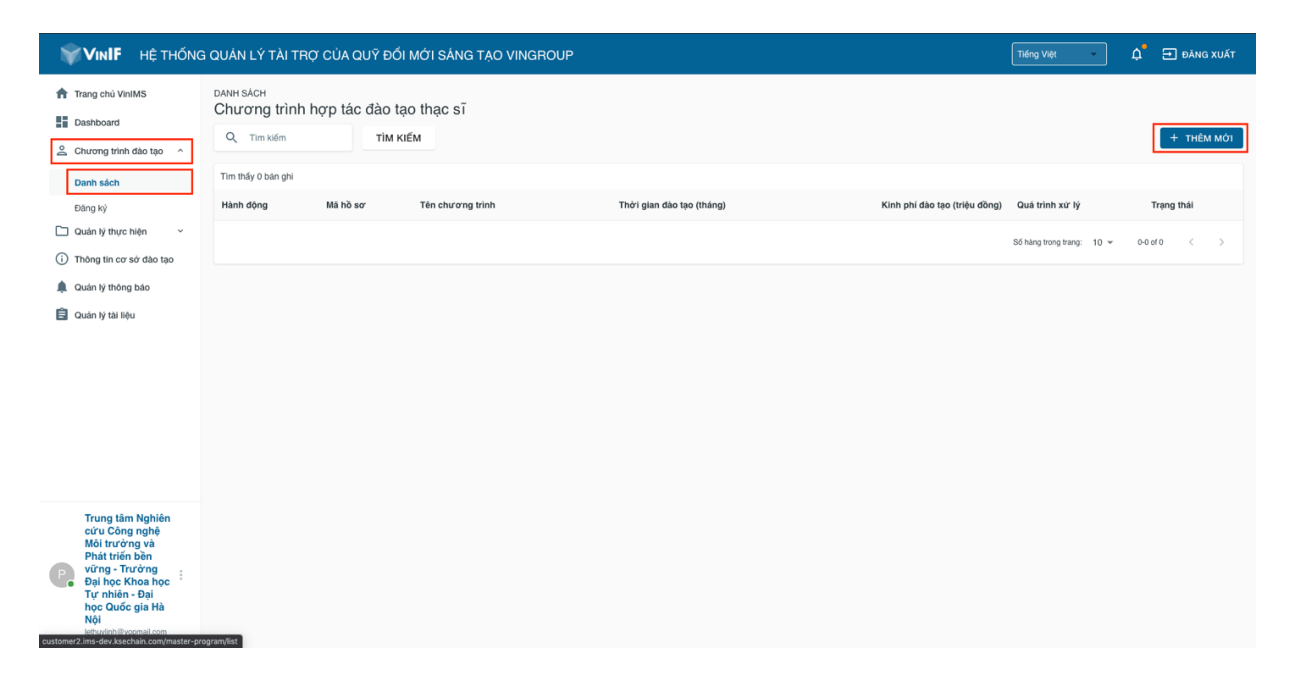

Hoặc chọn Đăng ký ở thanh menu trái.

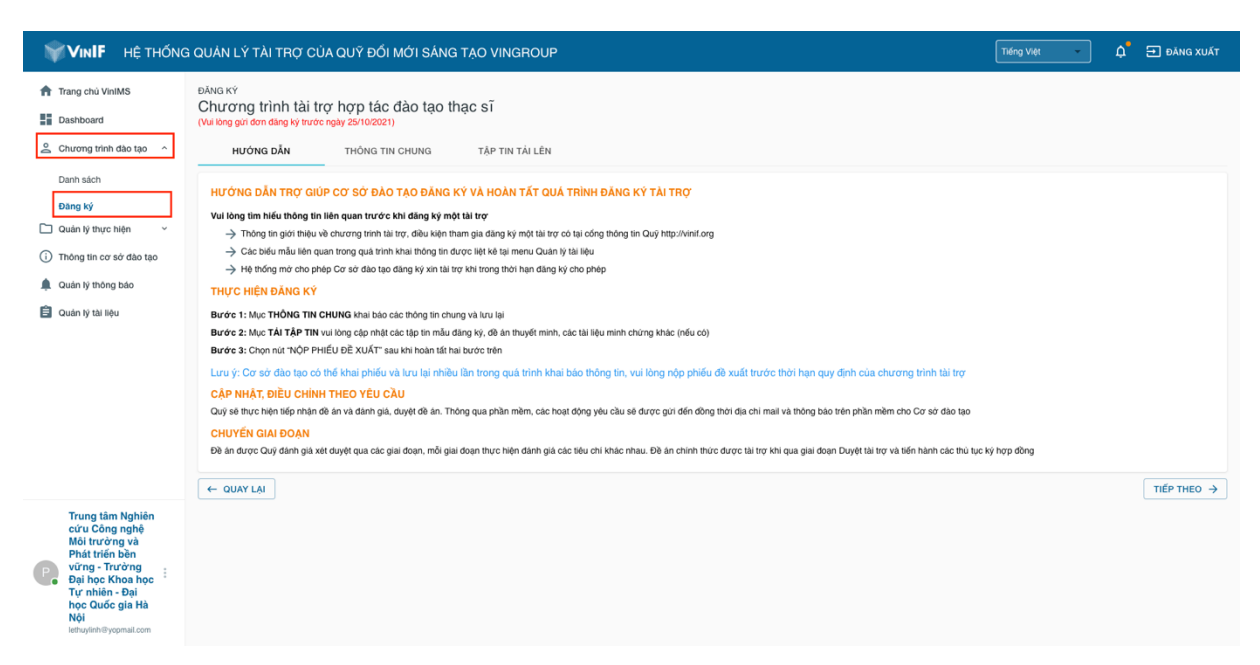

**Bước 4**: Màn hình Đăng ký có 3 tab: Hướng dẫn, Thông tin chung và Tập tin tải lên. Ở tab Hướng dẫn, CSĐT tham khảo hướng dẫn chung về quá trình đăng ký, ấn button "Tiếp theo" để qua tab Thông tin chung.

**Bước 5**: Ở tab Thông tin chung, CSĐT nhập đầy đủ các thông tin vào các trường bắt buộc. Click button "Tiếp theo" để lưu thông tin đăng ký, thông tin sẽ được lưu lại và màn hình chuyển sang tab Tập tin tải lên.

| VIN <b>IF</b> HỆ THỐN                                                                                                    | G QUẢN LÝ TÀI TRỢ CỦA QUỸ ĐỔI MỚI SÁNG TẠO VINGROUP                                                                                                    | Tiếng Việt | • | ¢ <b>°</b> | 🕣 ĐĂNG XUẤT |
|----------------------------------------------------------------------------------------------------|----------------------------------------------------------------------------------------------------|------------|---|------------|-------------|
| VINIP RETRONT Trang chủ ViniMS Dashboard Chương tính đảo tao ^ Danh sách Danh sách Danh sách Danh sách Cuản lý thực hiện ~  Î Thông tin cơ sở dão tạo  Quản lý thứng bảo Quản lý thứng bảo | S QUAN LY TAI THO' CUA QUY ĐOI MOI SANG TAO VINGROUP DANG KY Chương trình tài trợ hợp tác đào tạo thạc sĩ (Vie log sử nóu đeg lý trưởc ngày 2010/2021) Hướng trưởng có đái hoa tật (1) là bất bước) Thông tin chương trình Tến chương trình dio tạo* Tến ngành* Mia ngành: Logi hình đảo tạo* Tốn gian dào tạo* Thời gian dào tạo* Thời gian dào tạo* Thời gian dào tạo* Thời gian dào tạo* Thời gian dào tạo* Thời gian dào tạo* |            |   | 4          |             |
|                                                                                                    |                                                                                                    |            |   |            |             |
|                                                                                                    | ★ Mục tiêu đào tạo                                                                                                    |            |   |            |             |
|                                                                                                    | Kiến thức và kỳ năng"                                                                                                    |            |   |            |             |
|                                                                                                    | Đối tượng, nguồn tuyến chọn"                                                                                                    |            |   |            |             |
|                                                                                                    | Điều kiện dự tuyển, trừng tuyển*                                                                                                    |            |   |            |             |
|                                                                                                    | Dibu kiện tốt nghiệp*                                                                                                    |            |   |            |             |
|                                                                                                    | 왔 Số lượng đào tạo, kế hoạch tuyến sinh                                                                                                    |            |   |            |             |
| Trung tâm Nghiên<br>cứu Công nghệ<br>Mội trưởng và                                                                                                    | Dự kiến chỉ tiêu tuyển sinh" học viên                                                                                                    |            |   |            |             |
| Phát triển bền<br>vững - Trưởng<br>Đại học Khoa học<br>Tự nhiên - Đại                                                                                                    | Kố hoạch tuyến sinh*                                                                                                    |            |   |            |             |
| <b>học Quóc gia Hà</b><br><b>Nội</b><br>lethuylinh ©yopmail.com                                                                                                    | ← QUAY LAI                                                                                                    |            |   |            | TIÉP THEO → |

**Bước 6**: Ở tab Tập tin tải lên, tải lên các biểu mẫu theo yêu cầu, có thể tải thêm các biểu mẫu khác (nếu có) bằng cách click vào button "+ THÊM".

| <b>WILF</b> HỆ THỐNG                                                                                                    | : QUẢN LÝ TÀI TRỢ CỦA QUỸ ĐỔI MỚI SẢNG TẠO VINGROUP                                                                                                    | Tiếng Việt 🔹 | 🛕 🛨 ĐĂNG XUẤT |   |
|----------------------------------------------------------------------------------------------------|----------------------------------------------------------------------------------------------------|--------------|---------------|---|
| <ul> <li>Trang chủ ViniMS</li> <li>Dashboard</li> <li>Chương trình đảo tạo ^</li> <li>Danh sách</li> <li>Đảng kỳ</li> <li>Quản lý thự chiện ×</li> <li>Thông thi cơ sở đào tạo</li> <li>Quản kỳ thự biệu</li> <li>Quản kỳ thủ liệu</li> </ul> | EANG KY<br>Chương trình tài trợ hợp tác đào tạo thạc sĩ<br>(Wi long si đơn đáng lý trước ngày 2/100/21)<br>Hướng DÂN THÔNG TIN CHUNG TẤP TIN TÁI LÊN<br>CHON FILE O TÁI LÊN<br>(1) Đơn đáng kỹ*<br>(2) Thuyết minh dự án*<br>CHON FILE O TÁI LÊN<br>Tải liệu khác + THÊM<br>(- QUAY LAI |              | LUV LAI       | ] |
| Trung tâm Nghiên<br>cứu Công nghệ<br>Môi trưởng và<br>Phát triển bên<br>vừng - Trưởng<br>Đị học Khoa học<br>Tự nhiên - Đại<br>học Quốc gia Hà<br>Nội<br>Iethydenth ycomaic.com                                                                |                                                                                                    |              |               |   |

 Ân chọn "Lưu lại", các tập tin vừa tải lên sẽ được lưu vào bản nháp, CSĐT có thể chỉnh sửa hồ sơ trước khi gửi đi. Sau khi đã lưu lại các thông tin, ấn chọn "Nộp đề xuất" và xác nhận "Đồng ý" để nộp phiếu đề xuất tới chuyên viên Quỹ. Nộp hồ sơ thành công, hệ thống sẽ gửi lại email tự động xác nhận phiếu đề xuất đã được gửi lên hệ thống của VinIF.

| VIN <b>IF</b> HỆ THỐN                                                                                                    | G QUẢN LÝ TÀI TRỢ CỦA QUỸ ĐỔI MỚI SÁNG T                                                                                                    | ÃO VINGROUP                                                                                           | Tiếng V                                                            | н - Ф | 🔁 ĐĂNG XUẤT  |
|----------------------------------------------------------------------------------------------------|----------------------------------------------------------------------------------------------------|----------------------------------------------------------------------------------------------------|--------------------------------------------------------------------|-------|--------------|
| <ul> <li>▲ Trang chủ VinIMS</li> <li>➡ Dashboard</li> <li>▲ Chương tính đảo tạo ^</li> <li>Danh sách</li> <li>Dang ký</li> <li>➡ Quản lý thực hiện </li> <li>♥ Triông tín cơ sở đảo tạo</li> <li>➡ Quản lý thứ liệu</li> <li>➡ Quản lý thế liệu</li> </ul> | DANG KY<br>Chương trình tài try hợp tác đào tạo thạ<br>(Vu ông an đơn đáng kỳ trườ ngụ 25/02221)<br>Hướng DÂN THÔng TH CHUNG<br>Các tài liệu<br>(I) Đơn đáng kỳ*<br>(2) Thuyết minh dự án*<br>Tai liệu khác + THÊM<br>← QUAY LAI | c SĨ<br><u>TĂP TIN TÁI LÊN</u><br>Cầnh báo<br>Bạn có chắc chản muốn nộp đơn đảng ký?<br>Hưy bo Đóng y | CHON FILE TAILEN The chuin pdf<br>CHON FILE TAILEN Thuydr mith muc | -     | ΝΟΡ ΘΕ΄ ΧΟΛΤ |
| Trung tâm Nghiên<br>cửu Công nghễ<br>Mội trưởng và<br>Phát triển bên<br>Viện Trưởng<br>Đại học Khoa học<br>Tự nhiên - Đại<br>học Quốc gia Hà<br>Nội<br>tượuyênở yopnal.com                                                                                 |                                                                                                    |                                                                                                    |                                                                    |       |              |

Sau khi nộp, đề án hiển thị trạng thái ĐÃ GỦI, CSĐT có thể click vào tên chương trình để xem chi tiết đề án.

**Lưu ý**: Sau khi nộp, không thể chỉnh sửa phiếu đề xuất trừ khi có yêu cầu bổ sung từ phía chuyên viên.

# 4. Hướng dẫn giai đoạn tiếp nhận

- Mô tả luồng
- CSĐT có thể xem danh sách các đề án tại "Chương trình đào tạo" → "Danh sách".
- Sau khi chuyên viên Quỹ tiếp nhận đề án, đề án được chuyển qua Giai đoạn xét chọn.
- CSĐT có thể xem chi tiết khi click vào từng bản ghi.
- Khi có Yêu cầu bổ sung từ chuyên viên Quỹ, trạng thái hồ sơ chuyển về "YÊU CÂU BỔ SUNG", CSĐT có thể chỉnh sửa thông tin của đề án.
- Hướng dẫn

**Bước 1**: Click icon chỉnh sửa ở cột Hành động, màn hình hiển thị thông tin chi tiết hồ sơ, gồm các Tab: "Thông tin đăng ký, Yêu cầu bổ sung, Các tập tin".

| VIN <b>IF</b> HỆ THỐNO                                                                                                    | G QUẢN LÝ TÀI TRỢ CỦA QUỸ ĐỔI M                      | ỚI SÁNG TẠO VINGROUP           |                           | Tiếng Việt 🗘 🗘 Đảng xuất                                          |
|----------------------------------------------------------------------------------------------------|------------------------------------------------------|--------------------------------|---------------------------|-------------------------------------------------------------------|
| <ul> <li>Trang chú VinIMS</li> <li>Dashboard</li> </ul>                                                                                            | <sub>DANH SÁCH</sub><br>Chương trình hợp tác đào tạo | thạc sĩ                        |                           |                                                                   |
| 🚊 Chương trình đào tạo 🛛 ^                                                                                                    | Q Tim kiếm                                           | 1                              |                           | + THÊM MÔI                                                        |
| Danh sách                                                                                                    | Tìm thấy 1 bản ghi                                   | Téo aluzaras telah             | Thời sian đào tạo (thống) | Viels abí dáo teo (teláte díana) - Ortá telate vý tří Teores teát |
| Đang ký                                                                                                    | VINIF.2020.MPG00001                                  | Đào tạo lập trình viên quốc tế | 12                        | 2.000 Tiếp nhận     YÊU CÂU BÔ SUNG                               |
| Thông tin cơ sở dào tạo                                                                                                    |                                                      | Knoi tạo: 11/11/2020   16:49   |                           | Sé hiro tron tao 1 a 1 a 1 a 1                                    |
| Quản lý thông bảo Quản lý tài liệu                                                                                                    |                                                      |                                |                           | oximal nod nudi 10 - 1101 - 1                                     |
|                                                                                                    |                                                      |                                |                           |                                                                   |
|                                                                                                    |                                                      |                                |                           |                                                                   |
|                                                                                                    |                                                      |                                |                           |                                                                   |
|                                                                                                    |                                                      |                                |                           |                                                                   |
| Trung tâm Nghiện                                                                                                    |                                                      |                                |                           |                                                                   |
| cửu Công nghệ<br>Môi trưởng và<br>Phát tiến bên<br>vừng - Trưởng<br>Đại học Khoa học<br>Tự nhiên - Đại<br>học Quốc gia Hà<br>Nộu ynhiết yopmal.com |                                                      |                                |                           |                                                                   |

**Bước 2**: Ở tab Thông tin đăng ký, CSĐT chỉnh sửa nội dung theo yêu cầu ở tab Yêu cầu bổ sung, click chọn Lưu lại để lưu thông tin thay đổi vào bản nháp.

| <b>₩VINIF</b> HỆ THỐNO                                                                                                    | : QUÂN LÝ TÀI TRỢ CỦA QUỸ ĐỔI MỚI SÁNG TẠO VINGROUP                                                                                                    | Tiếng Việt 🔹 🎝 Đằng xuất |
|----------------------------------------------------------------------------------------------------|----------------------------------------------------------------------------------------------------|--------------------------|
| Trang chủ VinIMS   Dashboard   Chương trính đào tạo   Danh sách   Đảng kỳ   Quán kỳ thuộn bảo   Thông tin cơ sử dào tạo   Âun kỳ tháng bảo   Quán kỳ tai liệu | CAP INHAT BÓ SUNG<br>Dào tạo lập trình viên quốc tế<br>Ma số: VINIF 2020 MPG00001<br>THÔNG TIN ĐĂNG KÝ YÊU CÂU BỔ SUNG CÁC TẬP TIN<br>Thông tin chương tinh dia tuớ<br>Dào tạo lập trình viên quốc tế<br>Tăngtată<br>Công nghệ trông tin với quốc tế<br>Công nghệ trông tin                                                       | GÚT CÂP NHẬT             |
| 😩 Churong trinh đảo tạo 🔺                                                                                                    | Their pain das tas <sup>ar</sup><br>12 máng<br>Scolar ar sales fibles dbag <sup>ar</sup><br>2000                                                                                                    |                          |
| Danh sách<br>Dăng ký<br>O Quán lý thực hiện ~<br>Thông tin cơ sở đào tạo<br>A Quán lý thông báo                                                               | Kiti Incu sa yi war<br>Kiti Incu sa ki yi năngq<br>Đối tượng ngôn tuyến chọn"<br>Đối tượng ngiốn tuyến chọn                                                                                                    |                          |
| 章 Quản lý thá liệu                                                                                                    | Diàu kién dự tuyến trừng tuyến         Diàu kiện dự tuyến trừng tuyến         Diàu kiện từ nghiện         Diàu kiện từ nghiện         Diàu kiện từ nghiện         Diàu kiện từ nghiện         Diàu kiện từ nghiện         Diàu kiện từ nghiện         Diàu kiện từ nghiện         Diàu kiện từ nghiện         Diàu kiện từ nghiện |                          |
| Trung tâm Nghiên<br>cứu Công nghệ<br>Môi trưởng và<br>Phát triển Đên<br>Đị học Chica học<br>Tự nhiên - Đại<br>học Quốc gia Hà<br>Nội<br>Istrytriển Sygnat.com | Drutie dite uple aan       Toto       hoc vien       Kil wan tude work       Kil hop tu bylen sinh                                                                                                    |                          |

**Bước 3**: Ở tab Các yêu cầu bổ sung, hiển thị danh sách các thông tin bổ sung. CSĐT chọn "Gửi phản hồi bổ sung", hiển thị popup Giải trình thông tin bổ sung, sau khi giải trình thông tin, nếu chọn "TRẢ LỜI" thì toàn bộ thông tin vừa thay đổi (ở các tab khác) sẽ gửi lên hệ thống, CSĐT sẽ không thể chỉnh sửa được nội dung.

| <b>₩VINIF</b> HỆ THỐNO                                                                                                    | G QUẢN LÝ TÀI TRỢ CỦA QUỸ ĐỔI MĆ                                                | 'I SÁNG TẠO VINGROUP        |            |            |           | Tiếng Việt           | ĐĂNG XUẤT |
|----------------------------------------------------------------------------------------------------|---------------------------------------------------------------------------------|-----------------------------|------------|------------|-----------|----------------------|-----------|
| <ul> <li>Trang chủ VinIMS</li> <li>Dashboard</li> </ul>                                                                                                    | CAP NHÁT BÓ SUNG<br>Đào tạo lập trình viên quốc tế<br>Ma số: VINF-2020.MPG00001 |                             |            |            |           | GỨI CẬP NHẬT         |           |
| Chương trình đào tạo ^           Danh sách                                                                                                    | THÔNG TIN ĐĂNG KÝ YÊU CẦU BỐ S                                                  | UNG CÁC TẬP TIN             |            |            |           |                      |           |
| Đảng ký                                                                                                    | Danh sách thông tin bổ sung                                                     |                             |            |            |           |                      |           |
| 🗋 Quán lý thực hiện 🗸 🗸                                                                                                    | STT Mã yêu cầu                                                                  | Nội dung                    | Hạn nộp    | Thời gian  | Người gửi | Hành động            |           |
| Thông tin cơ sở đào tạo                                                                                                    | 1 VINIF.2020.MPG00001-REQ-72J                                                   | CSDT bổ sung thêm thông tin | 25/10/2021 | 11/11/2020 | VINIF     | GửI PHẢN HỐI BỐ SUNG |           |
| Quản lý thông báo                                                                                                    | Gứi phản hồ                                                                     | bổ sung                     |            |            |           |                      |           |
| 📋 Quản lý tài liệu                                                                                                    | Nội dung giải tr                                                                | nh                          |            |            |           |                      |           |
|                                                                                                    |                                                                                 |                             |            |            |           |                      |           |
|                                                                                                    |                                                                                 |                             |            | ĐÓNG       | TRÁ LỜI   |                      |           |
|                                                                                                    |                                                                                 |                             |            |            |           |                      |           |
|                                                                                                    |                                                                                 |                             |            |            |           |                      |           |
|                                                                                                    |                                                                                 |                             |            |            |           |                      |           |
| Trung tâm Nghiên<br>cứu Công nghệ<br>Mỗi trưởng và<br>Phát triển bên<br>Vinhin - Đại<br>học Auốa học<br>Nghiên - Đại<br>học Quốc gia Hà<br>Nội<br>trưnghiến genail.com |                                                                                 |                             |            |            |           |                      |           |

Ở tab Các tập tin, CSĐT có thể chọn file, ấn chọn "Tải lên và lưu", file vừa được tải lên sẽ lưu lại trong bản nháp.

| <b>₩VINIF</b> HỆ THỐNO                                                                                                    | QUẢN LÝ TÀI TRỢ CỦA QUỸ ĐỔI MỚI SÁNG TẠO VINGROUP                                                                                             |                                         | Tiếng Việt 🚽 🗘 ĐĂNG XUẤT                                              |
|----------------------------------------------------------------------------------------------------|----------------------------------------------------------------------------------------------------|-----------------------------------------|-----------------------------------------------------------------------|
| Trang chủ VinIMS Dashboard Chương trình đào tạo                                                                                                    | CĂP NHẤT BỔ SUNG<br>Đào tạo lập trình viên quốc tế<br>Ma tá: VINF 2020 MPG00001<br>THÔNG TIN ĐĂNG KÝ YÊU CÂU BỔ SUNG <mark>CÁC TẬP TIN</mark> |                                         | GứT CẢP HHÁT                                                          |
| Danh sách<br>Đăng ký<br>Ouán lý thực hiện ~<br>Thông tin cơ sở đào tạo<br>Auán lý thông bảo                                                                                 | DO'N ĐĂNG KÝ<br>CHON FILE<br>Do'n đảng ký<br>11/11/2000                                                                                       | CHON FILE CHON FILE Thight minh Instace | <ul> <li>TÁI LÊN &amp; LƯU</li> <li>XEM</li> <li>TÁI XUỐNG</li> </ul> |
| 🔒 Qualin iyi tali liqu                                                                                                    | TÀI LIỆU KHÁC<br>+ THÊM ▲ TÀI LÊN & LƯU<br>← QUAY LẠI                                                                                         |                                         |                                                                       |
| Trung tâm Nghiên<br>cứu Công nghệ<br>Mội trưởng và<br>Phát triển bên<br>vừng - Trưởng<br>Đại học Khoa học<br>Từ nhiên Đại<br>học Quốc gia Hà<br>Nội<br>tượiyinhi Yugmai com |                                                                                                    |                                         |                                                                       |

**Bước 4**: CSĐT chọn "Gửi phản hồi bổ sung" kèm thông tin giải trình hoặc click "Gửi cập nhật" ở góc phải màn hình và xác nhận "Đồng ý" để gửi bản chỉnh sửa hồ sơ chính thức. Sau khi gửi cập nhật, không thể chỉnh sửa, trạng thái hồ sơ chuyển về "ĐÃ BỔ SUNG".

| WINIF HỆ THỐNG                                                                                                    | I QUẢN LÝ TÀI TRỢ                         | Y CỦA QUỸ ĐỔI MỚI S             | SÁNG TẠO VINGROUP                                              |                           |                               | Tiếng Việt           | • 4 <sup>•</sup> | 🕀 ĐĂNG XUẤT |
|----------------------------------------------------------------------------------------------------|-------------------------------------------|---------------------------------|----------------------------------------------------------------|---------------------------|-------------------------------|----------------------|------------------|-------------|
| Trang chủ VinIMS Dashboard Chương trình dào tạo ^                                                                                                    | DANH SÁCH<br>Chương trình h<br>Q Tim kiếm | nợp tác đào tạo thạ<br>тìм кіếм | csĩ                                                            |                           |                               |                      |                  | + THÊM MỚI  |
| Danh sách                                                                                                    | Tim thấy 1 bản ghi                        |                                 |                                                                |                           |                               |                      |                  |             |
| Đăng ký                                                                                                    | Hành động Mã                              | i hồ sơ                         | Tên chương trình                                               | Thời gian đào tạo (tháng) | Kinh phí đào tạo (triệu đồng) | Quá trình xử lý      | Trạng thái       |             |
| Quản lý thực hiện ~                                                                                                    | VIN                                       | NIF.2020.MPG00001               | Đào tạo lập trình viên quốc tế<br>Khởi tạo: 11/11/2020 i 16:49 | 12                        | 2.000                         | Tiếp nhận            | ĐÃ BÓ            | SUNG        |
| Quản lý thông báo                                                                                                    |                                           |                                 |                                                                |                           |                               | Số hàng trong trang: | 10 - 1-1         | of 1 < >    |
| Could n ýr tal lifeu                                                                                                    |                                           |                                 |                                                                |                           |                               |                      |                  |             |
| Trung tâm Nghiên<br>cửu Công nghệ<br>Mội trưởng và<br>Phát triển bên<br>Viện Trưởng<br>Đai học Khoa học<br>Tự nhiên - Đại<br>học Quốc gia Hà<br>Nội<br>kehuythiếj yopmal.com |                                           |                                 |                                                                |                           |                               |                      |                  |             |

**Lưu ý:** CSĐT có thể thay đổi thông tin, chỉnh sửa không theo thứ tự các tab, nhưng khi đã Gửi cập nhật hoặc Gửi phản hồi bổ sung rồi thì sẽ không cập nhật lại trừ khi tiếp tục nhận được yêu cầu bổ sung từ chuyên viên Quỹ. Sau khi CSĐT cập nhật lại thông tin, có email thông báo tự động gửi cho chuyên viên Quỹ.

Trong trường hợp đề án không được tiếp nhận, trạng thái của đề án là TÙ CHỐI. Trong trường hợp đề án được tiếp nhận, hiển thị trạng thái ĐÃ TIẾP NHẬN và được chuyển qua giai đoạn xét chọn.

Lưu ý chuyên viên Quỹ có thể gửi yêu cầu bổ sung nhiều lần.

## 5. Hướng dẫn giai đoạn xét chọn

• Mô tả luồng

- Đề án sau khi tiếp nhận được chuyển vào giai đoạn xét chọn. Sau khi chuyên viên mời chuyên gia đánh giá cho đề án, trạng thái chuyển thành "CHỜ XÉT CHỌN".

- Trường hợp nhận được yêu cầu chỉnh sửa bổ sung từ chuyên viên, trạng thái hồ sơ chuyển về "YÊU CÂU BÔ SUNG". CSĐT tiến hành bổ sung thông tin theo yêu cầu.

## • Hướng dẫn

CSĐT nhận được yêu cầu bổ sung của chuyên viên Quỹ thông qua hệ thống hoặc qua email. Trạng thái của hồ sơ chuyển về YÊU CÂU BỔ SUNG.

**Bước 1**: Ấn chọn icon Chỉnh sửa ở cột Hành động, màn hình hiển thị thông tin chi tiết hồ sơ, gồm các Tab: "Thông tin đăng ký, Yêu cầu bổ sung, Các tập tin".

| ₩ <b>VinIF</b> Hệ THỐNG                                                                                                    | À QUẢN LÝ TÀI TRỢ CỦA QU                                                 | Ý ĐỔI MỚI SÁNG TẠO VINGROUP                                          |                           | Tiếng Việt 🗘 🖬 ĐĂNG XUẤT                                 |
|----------------------------------------------------------------------------------------------------|--------------------------------------------------------------------------|----------------------------------------------------------------------|---------------------------|----------------------------------------------------------|
| Trang chủ VinIMS Dashboard Chương trình đào tạo ^ Danh sách                                                                                                    | DANH SÁCH<br>Chương trình hợp tác đ<br>Q. Tim kiếm<br>Tim thấy 1 bản ghi | đào tạo thạc sĩ<br>Tìm KIÊM                                          |                           | + THÊM MỨI                                               |
| Đăng ký                                                                                                    | Hành động Mã hồ sơ                                                       | Tên chương trình                                                     | Thời gian đào tạo (tháng) | Kinh phí đào tạo (triệu đồng) Quá trình xử lý Trạng thái |
| Quản lý thực hiện ~                                                                                                    | VINIF.2020.MPG                                                           | 00001 Đào tạo lập trình viên quốc tế<br>Khởi tạo: 11/11/2020 I 16:49 | 12                        | 2.000 Xét chọn YếU CÂU Số SUNG                           |
| Quản lý thông báo                                                                                                    |                                                                          |                                                                      |                           | Số hàng trong trang: 10 $$ = 1-1 of 1 $$ < $$ >          |
| 🖨 Quán Iý tal liệu                                                                                                    |                                                                          |                                                                      |                           |                                                          |
| Trung tâm Nghiên<br>cứu Công nghệ<br>Môi trưởng và<br>Phát triển bản<br>Vậng - Trưởng<br>Đại học Khoa học<br>Tự nhiên: Đại<br>học Quốc gia Hà<br>Nội<br>Jemytriển Pyopnal.com |                                                                          |                                                                      |                           |                                                          |

**Bước 2**: Ở tab Thông tin đăng ký, CSĐT chỉnh sửa nội dung, click chọn Lưu lại để lưu thông tin thay đổi vào bản nháp. Thông tin chỉnh sửa theo yêu cầu ở tab Yêu cầu bổ sung.

| <b>₩VINIF</b> HỆ THỐNG                                                                           | S QUÁN LÝ TÀI TRƠ CỦA QUỸ ĐỔI MỚI SÁNG TẠO VINGROUP                                                                      | Tiếng Việt 🎝 ĐÃNG XUẤT |
|--------------------------------------------------------------------------------------------------|----------------------------------------------------------------------------------------------------|------------------------|
| ✿ Trang chủ VinIMS ■ Dashboard                                                                   | CĂP NHĂT BỞ SUNG<br>Đào tạo lập trình viên quốc tế<br>Mã số: VINIF 2020, MPG00001                                        | GỬI CẬP NHẬT           |
| Chương trình đào tạo ^                                                                           | THÔNG TIN ĐẢNG KÝ YÊU CẦU BỔ SUNG CÁC TẬP TIN                                                                            |                        |
| Danh sách<br>Đãng ký                                                                             | Thông tin chương trình                                                                                                   |                        |
| C Quản lý thực hiện 🗸 🗸                                                                          | - Tên chương tính đủ tạở<br>Đào tạo lập trinh viên quốc tế                                                               |                        |
| <ul> <li>Thông tin cơ sở đào tạo</li> </ul>                                                      |                                                                                                    |                        |
| <ul> <li>Quản lý thông báo</li> <li>Quản lý tài liệu</li> </ul>                                  | Titingun"<br>Công nghệ thông tín · · · Mã ngành: MB2                                                                     |                        |
|                                                                                                  | Logi hinh dia tao'<br>Online                                                                                             |                        |
|                                                                                                  | Their plus dio ter*                                                                                                    |                        |
|                                                                                                  | Kin pri az teln prev dong?<br>2000                                                                                       |                        |
| Trang chủ VinIMS  Dashboard  Chương trình đào tạo Danh sách Dàng kỳ  Duàng kỳ                    | ★ Mục tiêu đào tạo     Kin nóc xi ý nàng     Kiế nhức và ký nàng     Dố trang ngắn tuến nhơ*     Dố trang ngắn tuến nhơ* |                        |
| <ul> <li>Thông tin cơ sở đào tạo</li> <li>Quán lý thông báo</li> <li>Quán lý tài liệu</li> </ul> | Bhu kên dự tuyển, trừng tuyển<br>Điều kên dự tuyển, trừng tuyển                                                          |                        |
|                                                                                                  | Blau kein tif nyaker<br>Bilau kein tif nghilep                                                                           |                        |
|                                                                                                  | 2. Số lượng đào tạo, kế hoạch tuyến sinh                                                                                 |                        |
| Trung tâm Nghiên<br>cứu Công nghệ                                                                | Dy Mile ch 46 style wer.<br>100 hoc Viên                                                                                 |                        |
| Môi trường và<br>Phát triển bền<br>vững - Trường<br>Đại học Khoa học<br>Tự phiên - Đại           | rif havan hugi sinh<br>Ké hoach uydi sinh<br>Yêu cilu bố sung                                                            |                        |
| học Quốc gia Hà<br>Nội<br>lethuyinh∜yopmail.com                                                  |                                                                                                    |                        |

**Lưu ý**: Nếu CSĐT không bấm lưu lại, tất cả các thông tin vừa chỉnh sửa sẽ không được lưu lại khi chuyển qua tab thông tin khác. CSĐT có thể bổ sung thông tin không theo thứ tự các tab tuỳ vào yêu cầu bổ sung của chuyên viên Quỹ.

 Ở tab Các yêu cầu bổ sung, hiển thị danh sách các thông tin bổ sung, CSĐT chọn button "Gửi phản hồi bổ sung", hiển thị popup Giải trình thông tin bổ sung, nếu chọn "PHẢN HÔI" thì toàn bộ thông tin vừa thay đổi (ở các tab khác) sẽ gửi lên hệ thống, CSĐT sẽ không thể chỉnh sửa được nội dung.

| VIN <b>IF</b> HỆ THỐNG                                                                                                    | G QUẢN LÝ TÀI TRỢ CỦ.                                                                                                    | A QUỸ ĐỔI MỚI SÁNG                                                           | TẠO VINGROUP            |         |                   |                      | Tiếng Việt                                    | 🗘 🛨 ĐĂNG XUẤT |
|----------------------------------------------------------------------------------------------------|----------------------------------------------------------------------------------------------------|------------------------------------------------------------------------------|-------------------------|---------|-------------------|----------------------|-----------------------------------------------|---------------|
| <ul> <li>Trang chi VielMS</li> <li>Damboard</li> <li>Chương trình đảo tạo</li> <li>Damh sách</li> <li>Đảng kỳ</li> <li>Quản lý thực hiện</li> <li>Trông ứn cơ sở dáo tạo</li> <li>Trông ứn cơ sở dáo tạo</li> <li>Quán lý thế tiệu</li> </ul> | CÁP NHẤT BỔ SUNG<br>Đào tạo lập trình vi<br>Ma sở VINIF 2020 MPG0001<br>THÔNG TIN ĐĂNG KÝ<br>Danh sách thông tin bố sung<br>STT Ma yêu cầu<br>1 VINIF 2020 MPGC<br>4 QUAY LAI | ên quốc tế<br>Yêu câu đó sung<br>Gứi phán hồi bố sung<br>Nội dụng giai trình | CÁC TẬP TIN<br>Nội dụng | Hạn nóp | Thời gian<br>ĐÔNG | Người gựi<br>TRÁ LÚI | Gửi CÁP N<br>Hành động<br>Qửi PHÂN Hồi Đổ SUM | ЫАТ<br>3      |
| Trung tâm Nghiên<br>cửu Công nghệ<br>Môi trưởng và<br>Phát triển bản<br>vừng - Trưởng :<br>Tự nhiên Đại<br>học Quốc gia thà<br>Nội<br>Manyanh Syspana com                                                                                     |                                                                                                    |                                                                              |                         |         |                   |                      |                                               |               |

 Ở tab Các tập tin, CSĐT có thể chọn file, ấn chọn "Tải lên và lưu", file vừa được tải lên sẽ lưu lại trong bản nháp.

|                                                                                                    | S QUẢN LÝ TÀI TRỢ CỦA QUỸ ĐỔI MỚI SÁNG TẠO VINGROUP                                                                                      | Tiếng Việt 🗸 🎝 🗗 ĐĂNG XUẤT                                              |
|----------------------------------------------------------------------------------------------------|----------------------------------------------------------------------------------------------------|-------------------------------------------------------------------------|
| Trang chú VinIMS Dashboard Chương trình đào tạo                                                                                                    | CĂP NHĂT BỔ SUNG<br>Đảo tạo lập trình viên quốc tế<br>Mã số: VINIF 2020 MPG00001<br>THÔNG TIN DĂNG KÝ YÊU CẦU BỔ SUNG <b>CÁC TẬP TIN</b> | GUT GÀP MHÁT                                                            |
| Dânh đách<br>Đâng ký<br>Quản lý thực hiện ~<br>(1) Thông tin cơ sở dào tạo<br>(14) Quản lý thông báo                                                           | DO'N ĐĂNG KÝ<br>CHON FILE<br>Don đảng Kỳ<br>INTI 4850                                                                                    | IVẾT MINH<br>CHON FILE<br>D Thuyết minh<br>11/11/2020 S XEM S TÁI XUỐNG |
| 🗐 Quản lý tài liệu                                                                                                    | TÁI LIÊU KHÁC           Tiểu đã tập tín           (+ THÊM)           (- QUAY LAI)                                                        | EM TÁI XUÓNG CHON FILE X Tiêu chuẩn pơt                                 |
| Trung tâm Nghiên<br>cửu Công nghệ<br>Môi trưởng và<br>Phát triển bên<br>vừng - Trưởng<br>Đại Đọc Khoa học<br>Nghiên Các gia Hà<br>Nội<br>Liehughnhở yapmal.com |                                                                                                    |                                                                         |

**Bước 3**: CSĐT chọn "Gửi phản hồi bổ sung" kèm thông tin giải trình hoặc click "Gửi cập nhật" ở góc phải màn hình và xác nhận "Đồng ý" để gửi bản chỉnh sửa hồ sơ chính thức. Hệ thống gửi email thông báo tự động tới Quỹ. Sau khi gửi cập nhật, không thể chỉnh sửa, trạng thái hồ sơ chuyển về "ĐÃ BỔ SUNG".

|                                                                                                    | G QUẢN LÝ TÀI "                                                            | TRỢ CỦA QUỹ ĐỔI MƠ                                                 | ỚI SÁNG TẠO VINGROUP                                                                         |                                 |                                        | Tiếng Việt                                          | 🔹 🎝 🔁 ĐÃNG XUẤT                                           |
|----------------------------------------------------------------------------------------------------|----------------------------------------------------------------------------|--------------------------------------------------------------------|----------------------------------------------------------------------------------------------|---------------------------------|----------------------------------------|-----------------------------------------------------|-----------------------------------------------------------|
| <ul> <li>Trang chủ VinIMS</li> <li>Dashboard</li> <li>Chương trình đảo tạo</li> <li>Danh sách</li> <li>Dâng kỳ</li> <li>Quán lý thực hiện</li> <li>Trăng tin cơ sở dâo tạo</li> <li>Quán lý thứng bảo</li> <li>Quán lý thủ liệu</li> </ul> | DANH SÁCH<br>Chương trìn<br>Q. Tìm kiếm<br>Tim thấy 1 bản ghi<br>Hành động | h hợp tác đào tạo t<br>TỉM KiếM<br>Mà hò sơ<br>VINIF 2020 MPG00001 | hạc Sĩ<br>Tên chương trình<br>Đào tạo tập trình viên quốc tế<br>Nori lạo: từ 11:0000 i 16-49 | Thời gian đảo tạo (tháng)<br>12 | Kinh phi đảo tạo (triệu đồng)<br>2.000 | Quá trình xử hý<br>Xết chọn<br>Số hàng trong trang: | + THÉM MÓ1<br>Trạng thái<br>DA BO SUNG<br>10 ~ 1-1 d1 < > |
| Trung tâm Nghiên<br>cứu Công nghệ<br>Môi trưởng và<br>Phát triển bên<br>vừng - Trưởng :<br>Đội học Khoa học<br>Tự nhiên - Đại<br>học Quốc gia Hà<br>Nội<br>Istruyên lợp quait com                                                          |                                                                            |                                                                    |                                                                                              |                                 |                                        |                                                     |                                                           |

**Bước 4**: Trong trường hợp đề án không đáp ứng đủ yêu cầu xét chọn, trạng thái của đề án là TÙ CHÔI. Trong trường hợp đề án đáp ứng các tiêu chí xét chọn, hiển thị trạng thái ĐÃ XÉT CHỌN và được chuyển qua giai đoạn duyệt tài trợ.

| <b>₩VINIF</b> HỆ THỐNG                                                                                                    | I QUẢN LÝ TÀI TRỢ C                     | CỦA QUỹ ĐỔI MỚ   | I SÁNG TẠO VINGROUP          |                           |                               | Tiếng Việt           |                   |
|----------------------------------------------------------------------------------------------------|-----------------------------------------|------------------|------------------------------|---------------------------|-------------------------------|----------------------|-------------------|
| Trang chủ VinIMS Lashboard Chương trình đào tạo                                                                                                    | <sub>danh sách</sub><br>Chương trình hợ | p tác đào tạo th | ạc sĩ                        |                           |                               |                      |                   |
|                                                                                                    | Q, Tim kiếm                             | ΤÌΜ ΚΙẾΜ         |                              |                           |                               |                      | + THÊM MỚI        |
| Danh sách                                                                                                    | Tim thấy 1 bản ghi                      |                  |                              |                           |                               |                      |                   |
| Đăng ký                                                                                                    | Hành động Mã hồ                         | ò so'            | Tên chương trình             | Thời gian đào tạo (tháng) | Kinh phí đảo tạo (triệu đồng) | Quá trình xử lý      | Trạng thái        |
| <ul> <li>Thông tin cơ sở đào tạo</li> </ul>                                                                                                    | VINIF                                   | 2020.MPG00001    | Khởi tạo: 11/11/2020   16:49 | 12                        | 2.000                         | Xét chọn             | ĐÃ XÊT CHỌN       |
| Quản lý thông báo                                                                                                    |                                         |                  |                              |                           |                               | Số hàng trong trang: | 10 👻 1-1 of 1 < > |
| Cude I y tal Réu                                                                                                    |                                         |                  |                              |                           |                               |                      |                   |
| Trung tâm Nghiên<br>cứu Công nghê<br>Môi trưởng và<br>Phát triển bên<br>Vựng - Trưởng<br>Đại học Khoa học<br>Tựn hiến - Đại<br>học Quốc gia Hà<br>Nội kinhiệt yoạmai com |                                         |                  |                              |                           |                               |                      |                   |

#### 6. Hướng dẫn giai đoạn xét duyệt

Sau khi chuyên viên gửi danh sách các đề án được xét duyệt lên hội đồng đánh giá, đối với các đề án không được duyệt tài trợ, trạng thái hồ sơ chuyển về "KHÔNG TÀI TRỌ" và không được ký hợp đồng.

Đối với các đề án được tài trợ, trạng thái hồ sơ chuyển về "TÀI TRỢ", CSĐT có thể hoàn thiện lại hồ sơ theo quy định hiện hành.

|                                                                                                    | G QUẢN LÝ TÀI TRỢ CỦA QUỸ ĐỔI                       | MỚI SẮNG TẠO VINGROUP                                          |                           | Tiếng Việt 🗘 🗘 ĐảNG XUẤT                                 |
|----------------------------------------------------------------------------------------------------|-----------------------------------------------------|----------------------------------------------------------------|---------------------------|----------------------------------------------------------|
| Trang chủ VinIMS                                                                                                    | <sub>DANH SÁCH</sub><br>Chương trình hợp tác đào tạ | ao thạc sĩ                                                     |                           |                                                          |
| Chương trình đào tạo ^                                                                                                    | Q Tim kiếm TÌM K                                    | IÉM                                                            |                           | + THÊM MÔI                                               |
| Danh sách<br>Đăng ký                                                                                                    | Tìm thấy 1 bản ghi<br>Hành động Mã hồ sơ            | Tên chương trình                                               | Thời gian đào tạo (tháng) | Kinh phí đảo tạo (triệu đồng) Quá trinh xử lý Trạng thái |
| Quán lý thực hiện                                                                                                    | VINIF.2020.MPG00001                                 | Đào tạo lập trình viên quốc tế<br>Khởi tạo: 11/11/2020 I 16:49 | 12                        | 2.000 Xet duyệt                                          |
| <ul> <li>Quản lý thông bảo</li> </ul>                                                                                                    |                                                     |                                                                |                           | Số hàng trong trang: 10 🕶 1-1 of 1 < >                   |
| Couldrn fy tal 109u                                                                                                    |                                                     |                                                                |                           |                                                          |
| Trung tâm Nghiên<br>cứu Công nghệ<br>Mội trưởng và<br>Phát triển bên<br>Văng - Trưởng<br>Đại học Khoa học<br>Tự nhiên - Đại<br>học Quốc gia Hà<br>Nội<br>Isthych Byopmal.com |                                                     |                                                                |                           |                                                          |

**Bước 1**: CSĐT click vào icon Chỉnh sửa ở cột Hành động, màn hình hiển thị 3 tab: Thông tin đăng ký, Yêu cầu bổ sung và Các tập tin.

| WINIF HÊ THỐNG                                                                                                    | QUÂN LÝ TÀI TRỢ CỦA QUỸ ĐỔI MỚI SẮNG TẠO VINGROUP                                                                                                    | Tiếng Việt | * | ۵ | 🛨 ĐĂNG XUẤ | T |
|----------------------------------------------------------------------------------------------------|----------------------------------------------------------------------------------------------------|------------|---|---|------------|---|
| <ul> <li>▲ Trang chủ VintMS</li> <li>➡ Dashboard</li> <li>▲ Chương trinh đảo tạo</li> <li>▲ Dang Kỳ</li> <li>➡ Dang Kỳ</li> <li>➡ Quán tỳ thực Nện</li> <li>▲</li> <li>④ Ouán tỳ thực Nện</li> <li>▲</li> <li>⊕ Quán tỳ thứ Nệu</li> <li>➡ Quán tỳ thờ Nệu</li> </ul> | CAP KNAT BÓ SUNG<br>DÃO LÃO LÃO LÃO LÃO LÃO LÃO LÃO LÃO LÃO SUNG<br>MA dó: VINUE JESO MIRODODO!<br>THÔNG TN DĂNG KÝ VEU CÂU BỔ SUNG CÁC TẬP TIN<br>Thống tin chương trinh<br>Tá chương tinh viện quốc tế<br>Thống tin viện quốc tế<br>Thống tin thức được<br>Thống tin viện quốc tế<br>Thống tin thức được<br>Thống tin thức được<br>Thống tin thức thức thức thức thức thức thức thức |            |   |   |            | ] |
| Trung tâm Nghiên<br>cứu Công nghệ<br>Mỗi trưởng và<br>Phát triển bên<br>Vừng - Trưởng<br>Đại học Khoa học<br>Tư nhiên Đại<br>học Quốc gia Hà<br>Nội<br>Urhyshultyspaal.com                                                                                            | <ul> <li>Kiden bruic vala yalegi</li> <li>Kiden bruic vala ký nángg</li> <li>ből szyna, syabe taple dover</li> <li>Ből szyna, nyabe taple dover</li> <li>Ből szyna, nyabe taple dover</li> </ul>                                                                                                    |            |   |   |            |   |

**Bước 2**: Ở tab Thông tin đăng ký, CSĐT thay đổi các thông tin của đề án và click chọn "LƯU LẠI", thông tin sẽ được lưu và gửi lên hệ thống, đồng thời gửi thông báo đến chuyên viên, hồ sơ đã được CSĐT thay đổi thông tin.

| <ul> <li>Thông tin cơ sở dào tạo</li> <li>Quân lý thông bảo</li> <li>Quân lý tải liệu</li> </ul>                                                                               | Dau kin di tugi suga sugar<br>Didu kijin dir tugi tugi tugi tugi tugi<br>Didu kijin titi ngoloj"<br>Didu kijin titi ngoloji |
|----------------------------------------------------------------------------------------------------|----------------------------------------------------------------------------------------------------|
|                                                                                                    | 22. Số lượng đào tạo, kế hoạch tuyến sinh<br>Dự tiến chi tác tựch sant<br>100 học viên                                      |
| Trung tàm Nghiên<br>cứu Công nghệ<br>Môi trưởng và<br>Phát triển bên<br>vựng - Trưởng<br>Đại học Khoa học<br>Tự nhiên - Đại<br>học Quốc gia Hà<br>Nội<br>Iethylerdifyopnal con | Ki kaon bafenar'<br>Ki hooch taylin ainh<br>Yfer clau bó sung                                                               |

Lưu ý, khi CSĐT click "LƯU LẠI", tất cả các thông tin thay đổi sẽ được gửi lên hệ thống và gửi thông báo cho chuyên viên Quỹ biết về sự thay đổi này.

**Bước 3**: CSĐT có thể thêm các tài liệu liên quan, xem, tải xuống các tài liệu tại Tab "Các tập tin", hoặc thay thế các tài liệu đã có bằng cách click chọn "CHỌN FILE" và tải lên file, file tải lên sẽ được lưu và gửi lên hệ thống.

| VIN <b>IF</b> HỆ THỐN                                                                                                    | 3 QUÂN LÝ TÀI TRỢ CỦA QUỸ ĐỔI MỚI SÁNG TẠO VINGROUP                                                                                     | Tiếng Việt 🔷 🗗 ĐĂNG XUẤT                                                                                                    |
|----------------------------------------------------------------------------------------------------|----------------------------------------------------------------------------------------------------|----------------------------------------------------------------------------------------------------|
| Trang chủ VinIMS Loshboard Chương trình dào tạo                                                                                                    | CĂP NHĂT BỬ SUNG<br>Đào tạo lập trình viên quốc tế<br>Mã số: VINE 2020 MPG00001<br>THÔNG TIN ĐĂNG KŸ YÊU CÂU BỐ SUNG <b>CÁC TẬP TIN</b> |                                                                                                    |
| Danh sách<br>Đăng kỷ<br>Ouán lý thực hiện ~<br>(1) Thông tin cơ sở dào tạo                                                                                            | Đơn Đảng Kỳ     Tri Lên & Lưu     CHON FILE       Dơn đảng kỳ     Tri Lên & Lưu     CHON FILE                                           | Thuyết minh     Thuyết minh     Thuyết minh     Thuyết minh     Thuyết minh     Thuyết minh     Thuyết minh     Thuyết minh |
| <ul> <li>Quán lý tá liệu</li> </ul>                                                                                                    | Tải Liệu khác         Têu đề tập tin         + THÊM         TẢI LÊN & LƯU                                                               | TÁI XUÓNG CHION FILE X Tiêu chuẩn pơi                                                                                       |
| Trung tâm Nghiên<br>cứu Công nghệ<br>Môi trưởng và<br>Phát triển bên<br>với<br>Đại học Khoa học<br>Tự nhiên - Đại<br>học Quốc gia Hà<br>Nội<br>Isthuyến tế vọcmai com |                                                                                                    |                                                                                                    |

**Lưu ý**: Thông tin của hồ sơ nếu đã đi qua giai đoạn này không thể chỉnh sửa được nữa.

## 7. Hướng dẫn giai đoạn ký họp đồng

Quỹ và CSĐT thực hiện ký kết hợp đồng offline. Sau khi chuyên viên cập nhật thông tin hợp đồng, trạng thái của hồ sơ chuyển về "KÝ HỌP ĐÔNG", CSĐT truy cập "Chương trình đào tạo"  $\rightarrow$  "Danh sách" xem danh sách đề án được ký hợp đồng.

**Bước 1**: CSĐT xem chi tiết thông tin hợp đồng bằng cách click vào tên chương trình.

| ₩ <b>VINIF</b> HỆ THỐNG                                                                                                    | À QUẢN LÝ TÀI TRỢ CỦA            | QUŶ ĐỔI MỚI   | SÁNG TẠO VINGROUP                                              |                           |                               | Tiếng Việt           |                   |
|----------------------------------------------------------------------------------------------------|----------------------------------|---------------|----------------------------------------------------------------|---------------------------|-------------------------------|----------------------|-------------------|
| Trang chủ VinIMS                                                                                                    | danh sách<br>Chương trình hợp tả | ác đào tạo th | ạc sĩ                                                          |                           |                               |                      |                   |
| Chương trình đào tạo                                                                                                    | Q Tim kiếm                       | TÌM KIẾM      |                                                                |                           |                               |                      | + THÊM MỚI        |
| Danh sách                                                                                                    | Tim thấy 1 bản ghi               |               |                                                                |                           |                               |                      |                   |
| Đăng ký                                                                                                    | Hành động Mã hồ sơ               |               | Tên chương trình                                               | Thời gian đào tạo (tháng) | Kinh phí đào tạo (triệu đồng) | Quá trình xử lý      | Trạng thái        |
| 🗋 Quản lý thực hiện 🗸 🗸                                                                                                    | VINIF.2020                       | MPG00001      | Đào tạo lập trình viên quốc tế<br>Khởi táo: 11/11/2020   16:49 | 12                        | 2.000                         | Ký hợp đồng          | KÝ HỢP ĐỒNG       |
| <ul> <li>Thông tin cơ sở đào tạo</li> </ul>                                                                                                    |                                  |               |                                                                |                           |                               |                      |                   |
| 🌲 Quản lý thông báo                                                                                                    |                                  |               |                                                                |                           |                               | Số hàng trong trang: | 10 - 1-1 of 1 < > |
| Coan y an apu                                                                                                    |                                  |               |                                                                |                           |                               |                      |                   |
| Trung tâm Nghiên<br>cứu Công nghệ<br>Môi trưởng và<br>Phát triển bên<br>Vộng - Trưởng<br>Đại học Khoa học<br>Tự nhiên - Đại<br>học Quốc gia Hà<br>Nội<br>Isthyliftill yopnail.com |                                  |               |                                                                |                           |                               |                      |                   |

**Buớc 2**: Tại màn hình "Thông tin hợp đồng", CSĐT xem các thông tin về hợp đồng, có thể "Tải xuống" file hợp đồng để xem chi tiết.

| <b>₩VINIF</b> HỆ THỐNO                                                                                                    | : QUẢN LÝ TÀI TRỢ CỦA QUỸ ĐỔI MỚI SẢNG TẠO VINGROUP                                                                                                    | Tiếng Việt 🎝 Đảng xuất |
|----------------------------------------------------------------------------------------------------|----------------------------------------------------------------------------------------------------|------------------------|
| <ul> <li>Trang chủ VinitMS</li> <li>Dashboard</li> <li>Chương trình đảo tạo</li> <li>Danh sách</li> <li>Đảng kỳ</li> <li>Quán ký thực hiện</li> <li>Thông tín cơ sử đảo tạo</li> <li>Thông tín cơ sử đảo tạo</li> <li>Quán ký thủ liệu</li> <li>Quán ký thủ liệu</li> </ul> | XEM CHI TIÉT         Dáo tao lập trình viên quốc tế           Đầ K KH KHOP ĐÔNG:         Má sốu VINE 2020 MP GOODOI           THÔNG TIN ĐẢNG KÝ         VỀU CÂU BỐ SUNG         CÁC TÂP TIN         THÔNG TIN HỌP ĐÔNG           Thời gian hợp đông:         12/11/2020 - 12/11/2021         Số hợp đông:         0/HO1           Ngày kỳ hợp đông:         12/11/2020         12/11/2020         12/11/2020           Ngày kỳ hợp đông:         12/11/2020         12/11/2020         12/11/2020           Ngày kỳ hợp đông:         12/11/2020         12/11/2020         12/11/2020           Ngày kỳ hợp đông:         12/11/2020         12/11/2020         12/11/2020           Flic hợp đông:         2.000 (niệu dòng)         12/11/2020         12/11/2020 |                        |
| Trung tâm Nghiên<br>cửu Công nghệ<br>Mối trưởng và<br>Phát triển bên<br>vựng - Trưởng<br>Đại học Kina học<br>Tự nhiên - Đại<br>học Quốc gia Hà<br>Nội                                                                                                    | ← QUAY LAI                                                                                                    |                        |

- 8. Hướng dẫn giai đoạn thực hiện tiến độ kế hoạch
  - Mô tả luồng
  - Chuyên viên Quỹ xem danh sách các đề án chưa tạo kế hoạch, click chọn một đề án và tiến hành khởi tạo kế hoạch.

+ Chọn chuyên viên quản lý nội dung, tài chính;

+ Tải lên tập tin kế hoạch;

+ Hệ thống tự động phân chia thời gian thực hiện kế hoạch theo thời gian thực hiện trong hợp đồng.

- Sau khi tạo xong kế hoạch, hệ thống sẽ thông báo kế hoạch được khởi tạo tới CSĐT qua email đăng ký và thông báo trên hệ thống, đồng thời, thông báo tới các chuyên viên quản lý tiến độ trên phần mềm.
- CSĐT tiến hành thực hiện các nhiệm vụ.
- Chuyên viên quản lý xem xét đánh giá Báo cáo tiến độ của từng giai đoạn, xem xét nội dung công việc và kết quả thực hiện của CSĐT, gửi yêu cầu bổ sung cho CSĐT.
- Khi có yêu cầu bổ sung: CSĐT tiến hành cập nhật lại báo cáo tiến độ và gửi lại cho chuyên viên.
- Chuyên viên quản lý mời chuyên gia đánh giá tiến độ cho đề án.
- Chuyên viên quản lý xác nhận đánh giá tiến độ thực hiện của CSĐT.
- Chuyên viên tài chính thực hiện thanh lý hợp đồng và đóng hồ sơ.
- Hướng dẫn

Sau khi chuyên viên Quỹ tạo Kế hoạch cho đề án và thông báo kế hoạch đã được khởi tạo tới CSĐT.

| <b>WINIF</b> HỆ THỐNG QUẢN LÝ TÀI TRỢ CỦA QUỸ                                                                                                    | ĐỔI MỚI SÁNG TẠO VINGROUP                                                      |                                                                                                    | Tiếng Việt 🛨 Đằng xuất                  |
|----------------------------------------------------------------------------------------------------|--------------------------------------------------------------------------------|----------------------------------------------------------------------------------------------------|-----------------------------------------|
| Chào mừng: Cao đẳng nghề công ngh<br>Mã số: 2020.00002<br>Enail: kse.ims.1 @gmail.com<br>Địa chi: Tây Mỗ, Nam Tứ Liêm, Hà Nội                       | é cao                                                                          |                                                                                                    |                                         |
| CÁC CHƯƠNG TRÌNH TÀI TRỢ                                                                                                    |                                                                                | _                                                                                                    |                                         |
|                                                                                                    | Hợp tác đào tạo thạc sĩ                                                        | Hợp tác, tài trợ sự kiện và hội<br>thảo                                                                        |                                         |
|                                                                                                    | Tổng để án đã và dang tham gia 2     Số để án đang thực hiện 1     DÁNG KÝ MỚT | <ul> <li>Tổng số sự kiện dũ và đang tài trợ</li> <li>Số sự kiện dang thực hiện</li> <li>ĐÀNG KÝ MÓT</li> </ul> |                                         |
|                                                                                                    | Thông tin đăng nhập<br>Địa chỉ IP: 222.252.21.249 Trình                        | lân cuới: 12/11/2020 09:46<br>duyệt: Chrome 86 on Mac OS 10,14.4                                               |                                         |
|                                                                                                    |                                                                                |                                                                                                    |                                         |
| VINGROUP INOVATION FOUNDATION<br>Vingroup BigData Institute<br>Email: Indi®visitorg<br>Täng 5. Tower 1-Times City, 458 Mink Khai, Hià Nội, Việt Nam |                                                                                |                                                                                                    | Copyright © 2020. All Flights Reserved. |

Bước 1: CSĐT click Menu "Hợp tác đào tạo thạc sĩ".

**Bước 2**: CSĐT chọn "Quản lý thực hiện" → "Báo cáo tiến độ".

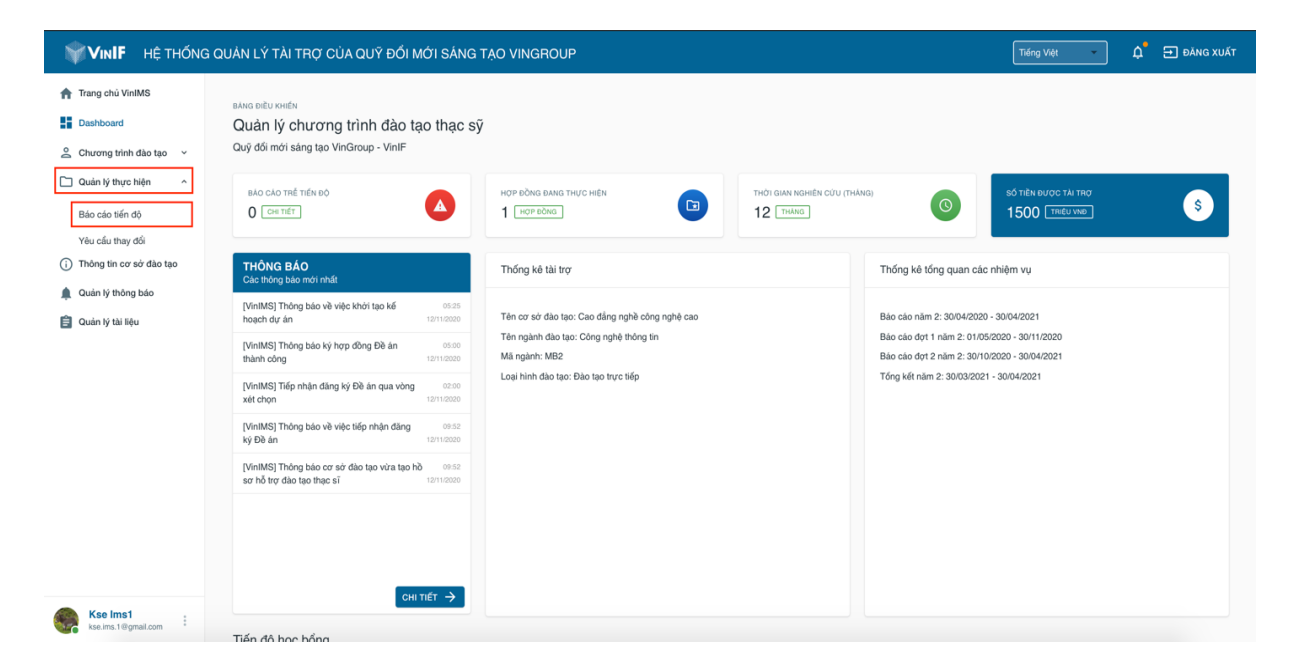

**Bước 3**: CSĐT click vào giai đoạn thực hiện tiến độ của từng đề án theo mã hồ sơ đang thực hiện.

| VIN <b>IF</b> HỆ THỐN                                   | G QUẢN LÝ TÀI TRỌ                       | T CỦA QUỸ ĐỔI MỚI SÁNG TẠO VIN | GROUP            |                  | Tiếng Việt 🔹 🎝 ĐĂNG XUẤT |
|---------------------------------------------------------|-----------------------------------------|--------------------------------|------------------|------------------|--------------------------|
| <ul> <li>Trang chủ VinIMS</li> <li>Dashboard</li> </ul> | <sub>danh sách</sub><br>Tiến độ thực hi | ện chương trình hợp tác đào tạ | 0                |                  |                          |
| Chương trình đào tạo                                    | Hành động                               | Tên báo cáo                    | Thời hạn yêu cầu | Ngày gừi báo cáo | Trạng thái               |
| Duản lý thực hiện                                       | 1                                       | Báo cáo đợt 1 năm 3            | 01/07/2020       |                  |                          |
| Báo cáo tiến độ<br>Vậu cấu thay đổi                     | 1                                       | Báo cáo đợt 2 năm 3            | 01/01/2021       |                  |                          |
| (i) Thông tin cơ sở đào tạo                             | 1                                       | Tổng kết năm 3                 |                  |                  |                          |
| Quản lý thả liệu                                        |                                         |                                |                  |                  |                          |
| Kse Ims1<br>kse.Ims.1@gmail.com                         |                                         |                                |                  |                  |                          |

**Bước 4**: Ở tab Tiến độ, CSĐT cập nhật thông tin về kết quả thực hiện và tải lên tập tin báo cáo, tải lên các tập tin khác (nếu có), ấn chọn Lưu lại để lưu lại thông tin vào bản nháp, thông tin Báo cáo tiến độ chưa được gửi đến Quỹ. Ấn chọn Nộp báo cáo nếu CSĐT chắc chắn muốn nộp báo cáo, hệ thống gửi thông báo đến Quỹ qua email tự động. Sau khi nộp báo cáo, trạng thái tiến độ chuyển về "ĐÃ GỦI". Thông tin báo cáo sau khi gửi chỉ chỉnh sửa được khi có yêu cầu chỉnh sửa từ chuyên viên.

| <b>VINIF</b> HỆ THỔNƠ                                                                                                   | VINIF HỆ THỔNG QUẢN LÝ TÀI TRỢ CỦA QUỸ ĐỔI MỚI SẢNG TẠO VINGROUP                                             |                                 |  |  |  |  |  |
|----------------------------------------------------------------------------------------------------|----------------------------------------------------------------------------------------------------|---------------------------------|--|--|--|--|--|
| <ul> <li>Trang chủ VinIMS</li> <li>➡ Dashboard</li> <li>▲ Chương trình đảo tạo ~</li> <li>➡ Quản bithựa bita</li> </ul> | THÊM MỞI<br>Bảo cảo tiến độ thực hiện học bổng<br>Ma số: YNIF:2020.MPG00004<br>O TIẾN ĐÔ Đảnh Giả CHUYÊN MÔN |                                 |  |  |  |  |  |
| Báo cáo tiến độ<br>Yêu cầu thay đối                                                                                     | Tông tin chung<br>Tên bảo cáo: Báo cáo dựt 1 năm 3                                                           | Tập tin báo cáo<br>CHON FILE    |  |  |  |  |  |
| <ul> <li>Thông tin cơ sở đào tạo</li> <li>Quản lý thông bảo</li> <li>Quản lý tài liệu</li> </ul>                        | Kế hoạch thực hiện theo đãng kỳ với Quỹ (theo thuyết minh)*                                                  | Các loại tập tin khác<br>+ THÊM |  |  |  |  |  |
|                                                                                                    | Kết quả đạt được"                                                                                            |                                 |  |  |  |  |  |
|                                                                                                    | Công việc chưa hoàn thành*                                                                                   |                                 |  |  |  |  |  |
|                                                                                                    | Công việc hoàn thành vượt kế hoạch*                                                                          |                                 |  |  |  |  |  |
| Kse Ims1<br>kse.ims.1@gmail.com                                                                                         | LƯU LẠI NỘP BÁO CÁO                                                                                          |                                 |  |  |  |  |  |

Tab Đánh giá chuyên môn lưu thông tin yêu cầu bổ sung của chuyên viên quản

lý.

| WINIF HỆ THỐN                   | G QUẢN LÝ TẢI TRỢ CỦA QUỸ                                          | ' ĐỔI MỚI SÁNG TẠO VINO | ROUP      |           |           | Tiếng Việt 🔹 🎝 Đảng xuất |
|---------------------------------|--------------------------------------------------------------------|-------------------------|-----------|-----------|-----------|--------------------------|
| 👚 Trang chủ VinIMS              | THÊM MỚI<br>Báo cáo tiến độ thực hiệ<br>Mã số: VINIF.2020.MPG00004 | n học bổng              |           |           |           |                          |
| 🚊 Chương trình đào tạo 🗸        | C TIẾN ĐỘ                                                          | ĐÁNH GIÁ CHUYÊN MÔN     |           |           |           |                          |
| Duàn lý thực hiện ^             |                                                                    |                         |           |           |           |                          |
| Báo cáo tiến độ                 | Danh sách thông tin bổ sung                                        |                         |           |           |           | Xác nhận đánh giá        |
| Yêu cầu thay đối                | STT Mã yêu cầu                                                     | Nội dung                | Thời gian | Người gửi | Hành động | CHƯA KIẾM TRA            |
| Thong tin cơ sở đạo tạo         |                                                                    |                         |           |           |           |                          |
| Cuán lý thông bảo               |                                                                    |                         |           |           |           |                          |
| Guan ly tai liệu                |                                                                    |                         |           |           |           |                          |
|                                 |                                                                    |                         |           |           |           |                          |
|                                 |                                                                    |                         |           |           |           |                          |
|                                 |                                                                    |                         |           |           |           |                          |
|                                 |                                                                    |                         |           |           |           |                          |
|                                 |                                                                    |                         |           |           |           |                          |
|                                 |                                                                    |                         |           |           |           |                          |
|                                 |                                                                    |                         |           |           |           |                          |
|                                 |                                                                    |                         |           |           |           |                          |
| Kse Ims1<br>kse.ims.1@gmail.com |                                                                    |                         |           |           |           |                          |

Báo cáo sau khi gửi đi hiển thị trạng thái ĐÃ GỦI và CSĐT có thể click vào icon xem ở cột Hành động để xem chi tiết báo cáo tiến độ đã gửi.

| <b>VINIF</b> HỆ THỔNG                       | G QUẢN LÝ TÀI TRỢ CỦ                        | IA QUỸ ĐỔI MỚI SẮNG TẠO VINGROU | IP               |                  | Tiếng Việt 🔹 🎝 ĐĂNG XUẤT |
|---------------------------------------------|---------------------------------------------|---------------------------------|------------------|------------------|--------------------------|
| Trang chủ VinIMS                            | <sub>danh sách</sub><br>Tiến độ thực hiện c | chương trình hợp tác đào tạo    |                  |                  |                          |
| Chương trình đào tao                        | Hành động                                   | Tên báo cáo                     | Thời hạn yêu cầu | Ngày gửi báo cáo | Trạng thái               |
| Quản lý thực hiện                           | 0                                           | Báo cáo đợt 1 năm 3             | 01/07/2020       | 18/11/2020       | ĐĂ GỬI                   |
| Báo cáo tiến độ<br>Yêu cầu thay đổi         | 1                                           | Báo cáo đợt 2 năm 3             | 01/01/2021       |                  |                          |
| <ul> <li>Thông tin cơ sở đào tạo</li> </ul> | 1                                           | Tổng kết năm 3                  |                  |                  |                          |
| ▲ Quán lý tháng báo ☐ Quán lý thá liệu      |                                             |                                 |                  |                  |                          |
| Kse Ims1<br>kse.ims.1@gmail.com             |                                             |                                 |                  |                  |                          |

**Bước 5**: Trong trường hợp chuyên viên đánh giá có yêu cầu chỉnh sửa báo cáo tiến độ (không có vui lòng bỏ qua bước này), thông tin yêu cầu sẽ được gửi thông qua email hoặc thông báo ở phần Quản lý thông báo trên thanh menu trái. Trạng thái của báo cáo chuyển sang "YÊU CÂU BỔ SUNG". CSĐT tiến hành thực hiện theo yêu cầu chỉnh sửa của chuyên viên ở tab Đánh giá chuyên môn.

|                                                         | G QUẢN LÝ TÀI TRỢ CỦA                        | QUỸ ĐỔI MỚI SÁNG TẠO VINGROUF | )                |                  | Tiếng Việt 🔹 🎝 ĐĂNG XUẤT |
|---------------------------------------------------------|----------------------------------------------|-------------------------------|------------------|------------------|--------------------------|
| <ul> <li>Trang chủ VinIMS</li> <li>Dashboard</li> </ul> | <sub>danh sách</sub><br>Tiến độ thực hiện ch | nương trình hợp tác đào tạo   |                  |                  |                          |
| Chương trình đào tạo                                    | Hành động                                    | Tên báo cáo                   | Thời hạn yêu cầu | Ngày gừi báo cáo | Trạng thái               |
| Quản lý thực hiện                                       | / 0                                          | Báo cáo đợt 1 năm 2           | 30/11/2020       | 18/11/2020       | YÊU CĂU BỔ SUNG          |
| Báo cáo tiến độ<br>Yêu cấu thay đổi                     | 1                                            | Báo cáo đợt 2 năm 2           | 30/04/2021       |                  |                          |
| <ul> <li>Thông tin cơ sở đào tạo</li> </ul>             | 1                                            | Tổng kết năm 2                |                  |                  |                          |
| Quán ý thờng bảo Quán ý tài liệu                        |                                              |                               |                  |                  |                          |
| Kse Ims 6<br>kse.ims.6@gmail.com                        |                                              |                               |                  |                  |                          |

CSĐT click vào icon chỉnh sửa ở cột hành động, màn hình hiển thị 2 tab: Tiến độ và Đánh giá chuyên môn.

Ở tab Đánh giá chuyên môn, hiển thị danh sách các yêu cầu bổ sung, click button
 "GỦI PHẢN HÔI" để trả lời yêu cầu bổ sung của chuyên viên, tab này hiển thị
 thông tin Xác nhận đánh giá của chuyên viên. Chú ý, nếu đã bấm Gửi cập nhật

thì không thể gửi phản hồi ở tab Đánh giá chuyên môn, CSĐT có thể gửi phản hồi trước khi gửi cập nhật thông tin hồ sơ.

| <b>VINIF</b> HỆ THỐN                                                                      | G QUẢN LÝ TÀI TRỢ CỦA QI                                                                                      | JỸ ĐỔI MỚI SÁNG TẠO VIN             | IGROUP                                                       |             |                            | Tiếng Việt 🔹 🎝 ĐĂNG XUẤT |
|-------------------------------------------------------------------------------------------|----------------------------------------------------------------------------------------------------|-------------------------------------|--------------------------------------------------------------|-------------|----------------------------|--------------------------|
| Trang chủ VintMS  Dashboard  Chương trình đào tạo. v  Cuán lý thực hiện ^ Báo cáo tiến độ | THÊM MỚI<br>Bảo cáo tiến độ thực H<br>Mã số: VINIF.2020 MPG00005<br>& TIÊN ĐỘ<br>Danh siệch thông lin bố sung | iện học bổng<br>Đảnh giả chuyện môn |                                                              |             |                            | Xác nhận đánh giá        |
| Yêw cilû thay dôl<br>Thông tin co sử diác tạo<br>Cuân hý thông bảo<br>Cuân hý thă tiệu    | STT Mā yiku citu<br>3 MPY3D                                                                                   | Nội dung r                          | Thời gian<br>TRÁ Lới Yếu CÂU Bố S<br>hàn hời<br>Hừ Bồ LƯU LÂ | Ngurós guri | Hành động<br>Cự r phát Hột |                          |
| Kse Ims 6<br>kse ims 6 @gmail.com                                                         |                                                                                                    |                                     |                                                              |             |                            |                          |

Ở tab Tiến độ, CSĐT tiến hành bổ sung thông tin theo yêu cầu ở tab Đánh giá chuyên môn. Nhấn button Lưu lại để lưu thông tin, sau đó nhấn button "NỘP BÁO CÁO" để gửi thông tin vừa thay đổi đến chuyên viên. Sau khi gửi cập nhật, CSĐT không thể gửi bổ sung hoặc thay đổi thông tin của báo cáo. Lưu ý, nếu không Lưu lại trước khi nộp báo cáo, các thông tin vừa thay đổi sẽ không được gửi đi. Chuyên viên quản lý có thể yêu cầu bổ sung nhiều lần. Khi nộp báo cáo, hệ thống sẽ gửi email thông báo tự động tới Quỹ.

| <b>VINIF</b> HỆ THỐNG                                                                                             | I QUẢN LÝ TÀI TRỢ CỦA QUỸ ĐỔI MỚI SẢNG TẠO VINGROUP                                                                                                    | Tiống Việt 🔹 🎝 ĐÃNG XUẤT                                             |
|----------------------------------------------------------------------------------------------------|----------------------------------------------------------------------------------------------------|----------------------------------------------------------------------|
| ♠ Trang chủ VinIMS ■ Dashboard                                                                                    | thêm Mới<br>Báo cáo tiến độ thực hiện học bổng<br>Ma số: VINIF 2020 MPG00005                                                                                                    |                                                                      |
| 🙆 Chương trình đào tạo 🛛 🗸                                                                                        | ✓ TIÉN ĐỘ ĐÁNH GIÁ CHUYÊN MÔN                                                                                                    |                                                                      |
| Quản lý thực hiện ^                                                                                               |                                                                                                    |                                                                      |
| Báo cáo tiến độ                                                                                                   | Thông tin chung                                                                                                    | Tập tin báo cáo                                                      |
| Yêu cầu thay đối<br>() Thông tin cơ sở dùo tạo<br>() Quản ý thông bảo<br>() Quản ý thi liệu<br>() Quản ý thi liệu | Yihi hadi da dayi       Yihi hadi da dayi         Kihi hadi da dayi       Kihi hadi da dayi         Kihi hadi da dayi       Kihi hadi da dayi         Kihi hadi da dayi       Kihi hadi da dayi         Citig vide dava hadi matrif | CHON FILE A TÁI LEN Tribu chuẩn g<br>Các loại tập tin khác<br>+ THEM |
| Kse Ims 5<br>Les Inte Adramation                                                                                  | Công việc hoàn hàm vụợt lấ hoạth"                                                                                                    |                                                                      |

- Trạng thái báo cáo sau khi đã bổ sung thông tin là "ĐÃ GỦI" và CSĐT có thể xem lại chi tiết báo cáo tiến độ giai đoạn bằng cách click vào button xem ở cột Hành động.
- Sau mỗi giai đoạn được chuyên viên xác nhận tiến độ, hiển thị trạng thái ĐẠT (hoặc KHÔNG ĐẠT).

| VIN <b>IF</b> HỆ THỔN                                         | HỒNG QUẢN LÝ TÀI TRỢ CỦA QUỸ ĐỔI MỚI SẢNG TẠO VINGROUP Từng Với 🔹 🎝 🗄 Ξ |                                                             |                  |                  |            |  |  |  |  |
|---------------------------------------------------------------|-------------------------------------------------------------------------|-------------------------------------------------------------|------------------|------------------|------------|--|--|--|--|
| Trang chủ VinIMS Cashboard                                    | <sub>danh sách</sub><br>Tiến độ thực hiệr                               | DANH SACH<br>Tiến độ thực hiện chương trình hợp tác đào tạo |                  |                  |            |  |  |  |  |
| Chương trình đào tạo v                                        | Hành động                                                               | Tên báo cáo                                                 | Thời hạn yêu cầu | Ngày gửi báo cáo | Trạng thái |  |  |  |  |
| C Quản lý thực hiện ^                                         | 0                                                                       | Bảo cáo đợt 1 năm 2                                         | 30/11/2020       | 18/11/2020       | DAT        |  |  |  |  |
| Báo cáo tiến độ<br>Yêu cấu thay đổi                           | 1                                                                       | Báo cáo đợt 2 năm 2                                         | 30/04/2021       |                  |            |  |  |  |  |
| <ul> <li>Thông tin cơ sở đào tạo</li> </ul>                   | 1                                                                       | Tống kết năm 2                                              |                  |                  |            |  |  |  |  |
| <ul> <li>Quán ý thông bảo</li> <li>Quán ý tài liệu</li> </ul> |                                                                         |                                                             |                  |                  |            |  |  |  |  |
| Kse Ims 6<br>kse.ims.6@gmail.com                              |                                                                         |                                                             |                  |                  |            |  |  |  |  |

**Bước 6**: Sau khi chuyên viên tài chính thanh lý hợp đồng và đóng hồ sơ, báo cáo tiến độ của đề án sẽ kết thúc. Tại phần thông tin hợp đồng ở mục danh sách của CSĐT sẽ xuất hiện file Thanh lý hợp đồng, CSĐT có thể tải xuống để xem chi tiết.

| WINIF HỆ THỐNG                                                                                                    | : QUẢN LÝ TÀI TRỢ CỦA QUỸ ĐỔI MỚI SÁNG TẠO VINGROUP                                                                                                    | Tiếng Việt                                                    |
|----------------------------------------------------------------------------------------------------|----------------------------------------------------------------------------------------------------|---------------------------------------------------------------|
| <ul> <li>♠ Trang chủ VinIMS</li> <li>➡ Dashboard</li> <li>≙ Chương trình đào tạo ^</li> </ul>                      | xem chi tiết<br>Chương trình phát triển trí tuệ nhân tạo<br>thờng tin đảng kỳ yêu câu bổ sung các tập tin <b>thông tin hợp đóng</b>                                                                                                    |                                                               |
| Danh sách<br>Dâng ký<br>O Quán ở thực hiện v<br>C Trông tín cơ sở dào tạo<br>Quán ở thống bảo<br>C Quán ý thi liệu | The' gian hyp döng: 3004/2020 -01/05/2021<br>Si hyp döng: 3004/2020<br>Nga'ri ký hyp döng: 3004/2020<br>Nga'ri ký hyp döng: 42:00 (niệu dông)<br>Elie hyp döng: 2:00 (niệu dông)<br>Hộp đồng<br>□ thợp đồng<br>tranh ý hợp dống<br>tranh ý hợp dống | <ul> <li>XEM</li> <li>TÁI XUÓNG</li> <li>TÁI XUÓNG</li> </ul> |
| Ree Ims 6 :                                                                                                    |                                                                                                    |                                                               |

# 9. Hướng dẫn tiếp nhận yêu cầu thay đổi

Chức năng Yêu cầu thay đổi sử dụng trong trường hợp CSĐT hoặc chuyên viên muốn thay đổi kế hoạch.

# • Khi CSĐT muốn gửi yêu cầu thay đổi tới chuyên viên.

Bước 1: Tạo yêu cầu thay đổi.

Trên menu thanh trái, chọn Quản lý thực hiện  $\rightarrow$  Yêu cầu thay đổi, click button "+ THÊM MỚI" để tạo yêu cầu thay đổi.

|                                                                                                    | G QUẢN LÝ TÀI TRỢ CI                                                                                                    | JA QUỸ ĐỔI MỚI SẢNG TẠO V                                                                                                    | INGROUP                    | Tiếng Việt 🔹 🎝 Đằng xuất                                                                                                    |
|----------------------------------------------------------------------------------------------------|----------------------------------------------------------------------------------------------------|----------------------------------------------------------------------------------------------------|----------------------------|----------------------------------------------------------------------------------------------------|
| MINIE HETHÓNO<br>Trang chủ ViniMS<br>Chương tính đảo tạo<br>Chương tính đảo tạo<br>Chương tính đảo tạo<br>Bảo cáo tiến độ<br>Vều cầu thuy đối<br>O Thông the cr sở đảo tạo<br>Quản lý thờng the<br>Quản lý thờng bảo | 3 OUAN LÝ TAI TRO CI<br>DANH SÁCH<br>Các yếu cầu thay<br>Q. Tim tiến<br>Tim tiếy 1 bản ghi<br>Mã yêu cầu<br>VC 20.00002 | JA QUÝ ĐỔI MỚI SĂNG TAO V         đổi         Tiêu đề yêu cầu *         Nội dung tôm tắt *         Chọn nằm *         Chọn dự án *         Giai doạn điệu chính *         Tái liệu liên quan * | THÊM MÔI YÊU CẦU           | Thing Voti     ↓     ●     ● Alua Xukt       + ThEAL MOT       Hanh dộng       ✓       Số hàng trong trong: 10 + 5.1 of 1 < > |
| Kse Ims 6<br>two ims 6 digmat.com                                                                                                    |                                                                                                    | Tiêu đô tập lin"<br>+ THÊM                                                                                                    | Choose File No file chosen |                                                                                                    |

Bước 2: Phản hồi yêu cầu thay đổi.

Trên màn hình popup yêu cầu thay đổi, CSĐT điền đầy đủ thông tin vào các trường bắt buộc và chọn button "Lưu lại" để gửi yêu cầu đến chuyên viên quản lý.

Trên danh sách các yêu cầu thay đổi, yêu cầu của CSĐT ở trạng thái "Yêu cầu đang chờ tiếp nhận".

| <b>VINIF</b> HỆ THỐNO                                                                        | G QUẢN LÝ TÀI TRỢ CỦ                         | JA QUỸ ĐỔI MỚI SÁNG TẠO | VINGROUP     |            |                            | Tiếng Việt 🔹 🎝 ĐĂNG XUẤT               |
|----------------------------------------------------------------------------------------------|----------------------------------------------|-------------------------|--------------|------------|----------------------------|----------------------------------------|
| <ul> <li>♠ Trang chủ VinIMS</li> <li>➡ Dashboard</li> <li>≙ Chương trình đào tạo </li> </ul> | DANH SÁCH<br>Các yêu cầu thay<br>Q. Tim kiếm | đổi<br>tìm kiếm         |              |            |                            | + THÊM MÔI                             |
| D Quản lý thực hiện ^                                                                        | Tim thấy 2 bản ghi                           |                         |              |            |                            |                                        |
| Báo cáo tiến độ                                                                              | Mã yêu cầu                                   | Tiêu đề                 | Người gửi    | Thời gian  | Trạng thái                 | Hành động                              |
| Yêu cầu thay đổi                                                                             | YC.20.00003                                  | Đối thời gian bảo cáo   | Kse Ims 6    | 18/11/2020 | Yêu cầu đang chờ tiếp nhận |                                        |
| <ul> <li>Thông tin cơ sở đào tạo</li> </ul>                                                  | YC.20.00002                                  | Đối thời gian           | Vân Anh Test | 18/11/2020 | Yêu cầu đã được xử lý      | ~#                                     |
| Quán lý thông báo                                                                            |                                              |                         |              |            |                            | Số hàng trong trang: 10 🛩 1-2 of 2 < > |
|                                                                                              |                                              |                         |              |            |                            |                                        |
| Kse Ims 6<br>kse.ims.6@gmail.com                                                             |                                              |                         |              |            |                            |                                        |

Sau khi yêu cầu của CSĐT được tiếp nhận, trên danh sách sẽ hiển thị trạng thái "Yêu cầu đang chờ trả lời".

Sau khi chuyên viên phản hồi lại yêu cầu của CSĐT, trạng thái chuyển về "Đã trả lời". CSĐT có thể click vào bản ghi yêu cầu thay đổi để xem chi tiết nội dung phản hồi của chuyên viên.

| WINIF HỆ THỐNG                                                                              | À QUẢN LÝ TÀI TRỢ CỦA                          | QUỸ ĐỔI MỚI SÁNG TẠO VINGROUF |              |            |                       | Tiếng Việt 🔹 🎝 ĐĂNG XUẤT               |
|---------------------------------------------------------------------------------------------|------------------------------------------------|-------------------------------|--------------|------------|-----------------------|----------------------------------------|
| <ul> <li>A Trang chủ VinIMS</li> <li>I Dashboard</li> <li>Chương trình đào tạo ∨</li> </ul> | DANH SÁCH<br>Các yêu cầu thay đổ<br>Q Tìm kiếm | i<br>Tìm kiếm                 |              |            |                       | + тнем мот                             |
| Duản lý thực hiện ^                                                                         | Tim thấy 2 bản ghi                             |                               |              |            |                       |                                        |
| Báo cáo tiến độ                                                                             | Mã yêu cầu                                     | Tiêu đề                       | Người gửi    | Thời gian  | Trạng thái            | Hành động                              |
| Yêu cẩu thay đổi                                                                            | YC.20.00003                                    | Đổi thời gian báo cáo         | Kse Ims 6    | 18/11/2020 | Đã trà lời            |                                        |
| <ol> <li>Thông tin cơ sở đào tạo</li> </ol>                                                 | YC.20.00002                                    | Đối thời gian                 | Vân Anh Test | 18/11/2020 | Yêu cầu đã được xử lý | ~                                      |
| 🌲 Quản lý thông báo                                                                         |                                                |                               |              |            |                       |                                        |
| 😫 Quản lý tài liệu                                                                          |                                                |                               |              |            |                       | So hang trong trang: 10 - 1-2 of 2 < > |
|                                                                                             |                                                |                               |              |            |                       |                                        |
| Relms 6<br>kse.ims.6@gmail.com                                                              |                                                |                               |              |            |                       |                                        |

Nếu yêu cầu chưa được xử lý, CSĐT có thể trả lời lại phản hồi của chuyên viên, đính kèm file (nếu có) và click vào Gửi phản hồi để gửi trả lời.

| <b>₩VINIF</b> HỆ THỐNO                                                                                                    | 3 QUÂN LÝ TÀI TRỢ CỦA QUỸ ĐỔI MỚI SÁNG TẠO VINGROUP                                                                                                    | Tiếng Việt 🔹 🎝 ĐằNG XUẤT |
|----------------------------------------------------------------------------------------------------|----------------------------------------------------------------------------------------------------|--------------------------|
| VINE HE THÓNC  Trang chủ VinIMS  Dashboard  Chương tính đảo tạo Vini<br>Chương tính đảo tạo Vini<br>Guản lý thực hiện ^ Bảo cáo tiến độ Vêu cấu thay đối Vều cấu thay đối  Thông tin cơ sở đảo tạo  Quản lý thời Bậu | GI QUÁN LÝ TÀI TRO CỦA QUỸ ĐỔI MỚI SẢNG TẠO VINGROUP<br>CH THÝ<br>ĐỔI thời gian báo cáo<br>Má yêu cầu: YC 20.00003 Yêu cầu thế Hơi gian gửi yêu cầu: 18/11/2020<br>Nội dụng yêu cầu<br>Đối thời gian bảo cáo tổng kết<br>( | Trạng thải<br>Đã trả lợi |
| Kse Ima 6<br>kau ma 6 digmail com                                                                                                    |                                                                                                    |                          |

Sau khi chuyên viên xử lý yêu cầu, trạng thái chuyển về "Yêu cầu đã được xử lý".

| <b>₩VINIF</b> HỆ THỐNG                                   | A QUẢN LÝ TÀI TRẠ                                                                          | ỹ CỦA QUỹ ĐỔI MỚI SÁNG                            | G TẠO VINGROUP |            |                     | Tiếng Việt              | 🛕 🔁 ðäng xuất    |
|----------------------------------------------------------|--------------------------------------------------------------------------------------------|---------------------------------------------------|----------------|------------|---------------------|-------------------------|------------------|
| Trang chủ VinIMS VinIMS-MPG Dashboard Ouán lý xét chọn v | Danh sách<br>Các yêu cầu th<br>Thay đổi liên quan đếr<br>Q. Tim kiếm<br>Tim thấy 2 bán ghi | nay đổi<br>nguả trình thực hiện hồ sơ<br>דוא אובא |                |            |                     |                         | + THEM MOT = LOC |
| Quản lý kế hoạch                                         | Mā yêu cầu                                                                                 | Tiêu đề                                           | Người gửi      | Thời gian  | Hồ sơ               | Trạng thái              | Hành động        |
| Yêu cầu thay đổi                                         | YC.20.00003                                                                                | Đối thời gian bảo cáo                             | Kse Ims 6      | 18/11/2020 | VINIF.2020.MPG00005 | Yêu cầu đã được xử lý   | <i>"</i>         |
| Quản lý tiến độ                                          | YC.20.00002                                                                                | Đổi thời gian                                     | Vân Anh Test   | 18/11/2020 | VINIF.2020.MPG00005 | Yêu cầu đã được xử lý   | ~                |
| Quản trị cơ sở                                           |                                                                                            |                                                   |                |            |                     | Số hàng trong trang: 10 | ▼ 1-2 of 2 〈 〉   |
| Quản lý hội đồng V                                       |                                                                                            |                                                   |                |            |                     |                         |                  |
| Quan lý thông bảo Văn Anh Test                           |                                                                                            |                                                   |                |            |                     |                         |                  |

Bước 3: Thực hiện kế hoạch theo yêu cầu thay đổi.

Sau khi chuyên viên xử lý yêu cầu và thay đổi kế hoạch, kế hoạch khi thay đổi sẽ được thông báo tới CSĐT để tiến hành thực hiện theo đúng kế hoạch.

## • Khi CSĐT tiếp nhận yêu cầu từ chuyên viên

Bước 1: Tiếp nhận yêu cầu thay đổi kế hoạch.

Khi có yêu cầu gửi từ chuyên viên, trạng thái của yêu cầu hiển thị "Yêu cầu đang chờ tiếp nhận", CSĐT click vào "Tiếp nhận yêu cầu".

| VIN <b>IF</b> HỆ THỐNO                                                                        | G QUẢN LÝ TÀI TRỢ                          | CỦA QUỸ ĐỔI MỚI SÁ | NG TẠO VINGROUP |            |                            | Tiếng Việt 🔹 DÂNG XUẤT           |
|-----------------------------------------------------------------------------------------------|--------------------------------------------|--------------------|-----------------|------------|----------------------------|----------------------------------|
| <ul> <li>▲ Trang chủ VinIMS</li> <li>➡ Dashboard</li> <li>▲ Chương trình đào tạo ~</li> </ul> | DANH SÁCH<br>Các yêu cầu tha<br>Q Tim kiếm | IY đổi<br>TÌM KIẾM |                 |            |                            | + THÊM MỘT                       |
| Quản lý thực hiện ^ Báo cáo tiến độ                                                           | Tim thấy 1 bản ghi<br>Mã yêu cầu           | Tiêu đề            | Người gửi       | Thời gian  | Trạng thái                 | Hành động                        |
| Yêu cầu thay đổi<br>(j) Thông tin cơ sở đào tạo                                               | YC.20.00002                                | Đổi thời gian      | Vân Anh Test    | 18/11/2020 | Yêu cầu đang chờ tiếp nhận | ΤΙΈΡ ΝΗẬΝ ΥΈυ CÂU                |
| <ul> <li>Quán lý thông bảo</li> <li>Quán lý tài liệu</li> </ul>                               |                                            |                    |                 |            |                            | Só hàng trong: 10 ↔ 1+1 of 1 < > |
| Kse Ims 6<br>kse.ims.6@gmail.com                                                              |                                            |                    |                 |            |                            |                                  |

Trạng thái của yêu cầu chuyển về "Yêu cầu đang chờ trả lời", CSĐT click vào "GỬI PHẢN HÔI".

|                                                                                         | G QUẢN LÝ TÀI TRỢ                          | CỦA QUỸ ĐỔI MỚI SÁN | IG TẠO VINGROUP |            |                          | Tiếng Việt 🔶 🎝 ĐĂNG XUẤT               |
|-----------------------------------------------------------------------------------------|--------------------------------------------|---------------------|-----------------|------------|--------------------------|----------------------------------------|
| <ul> <li>Trang chủ VinIMS</li> <li>Dashboard</li> <li>Chương trình đào tạo v</li> </ul> | DANH SÁCH<br>Các yêu cầu tha<br>Q Tim kiếm | y đổi<br>tìm kiếm   |                 |            |                          | + THÊM MÔI                             |
| D Quản lý thực hiện ^                                                                   | Tim thấy 1 bản ghi                         |                     |                 |            |                          |                                        |
| Báo cáo tiến độ                                                                         | Mã yêu cầu                                 | Tiêu đề             | Người gửi       | Thời gian  | Trạng thái               | Hành động                              |
| Yêu cầu thay đổi                                                                        | YC.20.00002                                | Đối thời gian       | Vân Anh Test    | 18/11/2020 | Yêu cầu đang chờ trả lời | GỬI PHẢN HỔI                           |
| <ul> <li>Quản lý thông báo</li> </ul>                                                   |                                            |                     |                 |            |                          | Số hàng trong trang: 10 🕶 1-1 of 1 < > |
| Quán lý tải liệu                                                                        |                                            |                     |                 |            |                          |                                        |
| Kse Ims 6<br>kse.ims.6@gmail.com                                                        |                                            |                     |                 |            |                          |                                        |

Bước 2: CSĐT nhập nội dung trả lời.

Màn hình chi tiết yêu cầu thay đổi thể hiện các thông tin như mã yêu cầu, yêu cầu bởi chuyên viên, thời gian gửi yêu cầu, và hiển thị nội dung yêu cầu.

CSĐT nhập nội dung trả lời, đính kèm file (nếu có) và nhấn button Gửi phản hồi để gửi thông tin phản hồi tới chuyên viên.

| VIN <b>IF</b> HỆ THỔNG                                                                                                    | 3 QUÂN LÝ TÀI TRỢ CỦA QUỸ ĐỔI MỚI SÁNG TẠO VINGROUP                                                               | Tiếng Việt 🔹 🎝 Đảng xuất |
|----------------------------------------------------------------------------------------------------|----------------------------------------------------------------------------------------------------|--------------------------|
| <ul> <li>Trang chủ VinIMS</li> <li>Dashboard</li> </ul>                                                                                         | cie trất<br>Đổi thời gian<br>Mã yêu cầu: YC 20.00002 Yêu cầu bởi: Văn Anh Test: Thời gian gựi yêu cầu: 18/11/2020 |                          |
| 🚊 Chương trình đào tạo 🖌                                                                                                    | Nội dung yêu cầu                                                                                                  | Trạng thái               |
| C Quản lý thực hiện ^ Bảo cáo tiến độ Yêu cấu thay đối Thông lin cơ sử dào tạo C Thông lin cơ sử dào tạo C Quản lý thống bảo C Quản lý thể liệu | Dối thời gian thực hiện kấ hoạch 6 tháng lần 2<br>(                                                               | Yếu cầu dạng chờ trá lời |
| Kse Ims 6<br>kse.ims.640gmail.com                                                                                                    |                                                                                                    |                          |

Lưu ý: Không giới hạn số lần phản hồi yêu cầu thay đổi.

Bước 3: Thực hiện kế hoạch theo yêu cầu thay đổi.

Sau khi chuyên viên xử lý yêu cầu và thay đổi kế hoạch, kế hoạch khi thay đổi sẽ được thông báo tới CSĐT để tiến hành thực hiện theo đúng kế hoạch.